# **Engineers** manual

Under counter machines

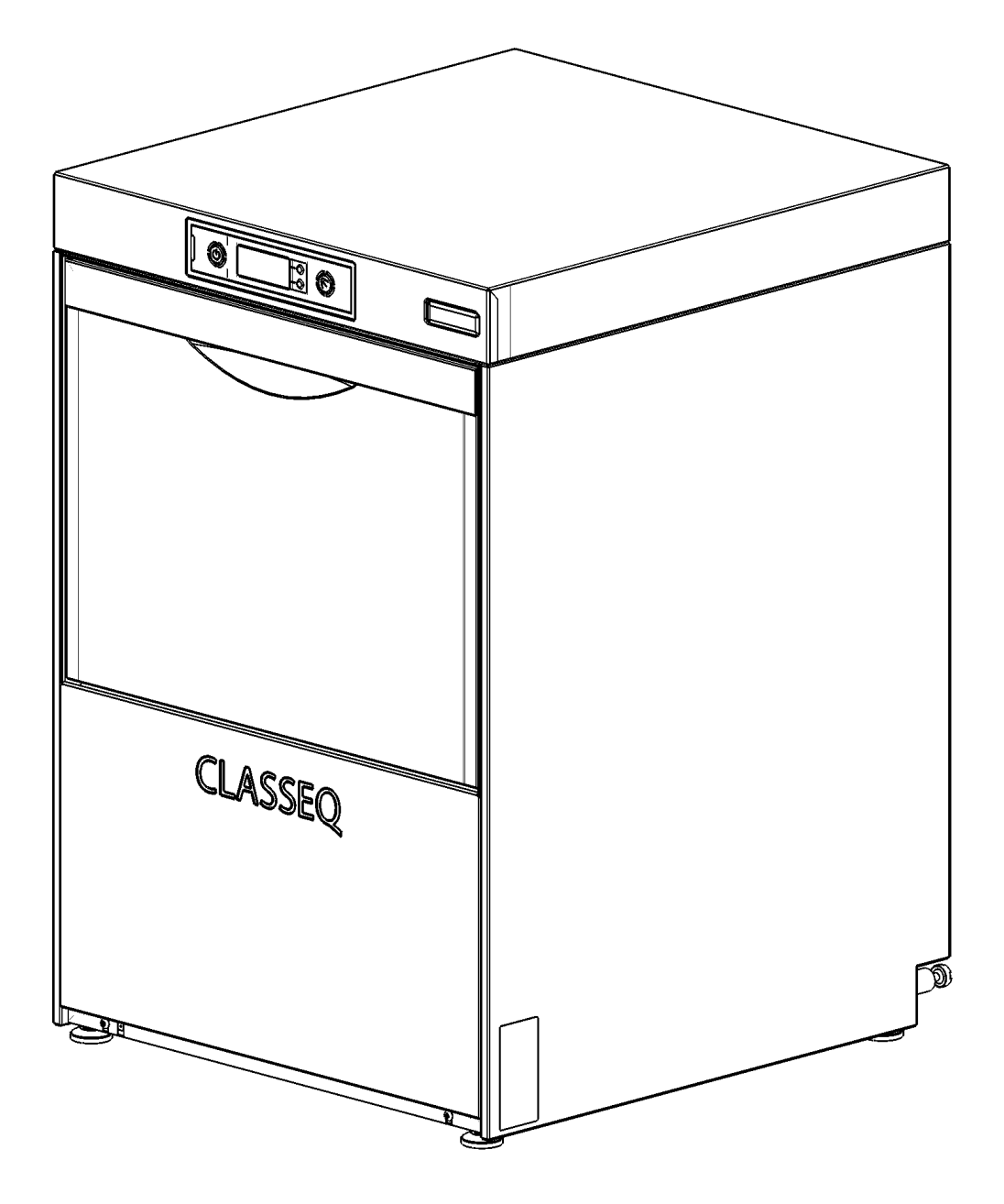

# **Table of Contents**

| 1. | I          | NTRODUCTION                                     | .3                  |
|----|------------|-------------------------------------------------|---------------------|
|    | 1.1        | INSTALLATION AND COMMISSIONING                  | .3                  |
|    | 1.2        | SERVICE AND REPAIRS                             | .3                  |
|    | 1.3        | MODIFICATION                                    | .3                  |
| 2. | Е          | EXPLANATION OF SYMBOLS USED                     | .3                  |
| 3  | v          | VARNING AND SAFETY INFORMATION                  | 3                   |
| 0. | 2.1        |                                                 | .•<br>。             |
|    | 3.1        |                                                 | נ.<br>ג             |
|    | 3.2<br>3.3 | CALITIONS                                       | .ડ<br>ર             |
| 4. | 0.0<br>N   |                                                 | .4                  |
|    | 11         | Svetene matdiv                                  |                     |
|    | 4.1        | MECHANICAL SPECIFICATIONS AND SITE REOLUREMENTS | . <del>-</del><br>4 |
|    | 4.3        | WIRING                                          | .4                  |
|    | 4.4        | COMPONENTS                                      | .5                  |
|    | 4.4.       | 1 Pump wiring                                   | .6                  |
|    | 4.4.       | 2 Winding legend                                | .6                  |
| 5. | v          | NATER PATHS                                     | .7                  |
|    | 51         | PRESSURISED SYSTEM                              | 7                   |
|    | 5.2        | UNPRESSURISED SYSTEM                            | .8                  |
|    | 5.3        | WATER SOFTENER SYSTEM                           | .9                  |
|    | 5.4        | WATER SOFTENER UNIT                             | 10                  |
|    | 5.5        | WATER WAYS LEGEND                               | 11                  |
| 6. | L          |                                                 | 12                  |
|    | 6.1        | INDICATOR LOGIC                                 | 12                  |
|    | 6.1.       | 1 Heating indicator                             | 12                  |
|    | 6.1.       | 2 Cycle indicator                               | 12                  |
|    | 6.2        | FILL AND HEAT                                   | 13                  |
|    | 6.2.       | 1 Pressurised fill and heat                     | 13                  |
|    | 6.2.       | 2 Unpressurised fill and heat                   | 14                  |
|    | 6.3        | WASH AND RINSE                                  | 15                  |
|    | 6.4        | DRAIN                                           | 16                  |
|    | 6.5        | CHEMICAL DOSING                                 | 17                  |
|    | 6.6        | WATER SOFTENER UNIT                             | 17                  |
| 7. | C          | COMMISSIONING/SERVICE MODES                     | 18                  |
|    | 7.1        |                                                 | 18                  |
|    | 7.2        |                                                 | 18                  |
|    | 7.3        | SETTING CHEMICAL DOSAGE                         | 19                  |
|    | 7.4        |                                                 | 19                  |
|    | 7.5<br>7.5 | INTEGRAL WATER SOFTENER (IF FITTED)             | 19                  |
|    | 7.5.       | Commissioning the water softener unit           | 19<br>20            |
|    | 7.5.       | 2 Setting the water softener                    | 20<br>20            |
|    | 76         | SERVICE MODE                                    | <u>-</u> 0<br>21    |
|    | 7.6        | 1 Program value                                 | 21                  |
|    | 7.6.       | 2 Product Interlock settings                    | 22                  |
|    | 7.6.       | 3 Re-set to Factory settings                    | 23                  |
|    | 7.6.       | 4 Loads                                         | 24                  |
|    | 7.6.       | 5 Errors                                        | 24                  |
|    | 7.6.       | 6 Statistics                                    | 27                  |

| 8.  | CONTROL UNIT              | 28 |
|-----|---------------------------|----|
| 8.1 | INPUTS AND OUTPUTS        | 28 |
| 8.  | 1.1 Main board            | 28 |
| 8.  | 1.2 Water softener board  | 29 |
| 8.2 | BOARD SETUP               | 30 |
| 9.  | CABLE REPAIR KITS         | 31 |
| 9.1 | AVAILABLE CABLE KITS LIST | 31 |
| 9.2 | CABLE KIT INFORMATION     | 31 |
| 9.3 | CABLE KIT DIAGRAM         | 32 |
| 10. | TOOL LIST                 | 33 |
| 11. | NOTES                     | 33 |
| 12. | QUICK REFERENCE           | 34 |
| 13. | MACHINE RATING            | 35 |
| 14. | WIRING DIAGRAMS           | 37 |

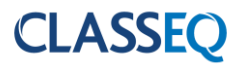

## 1. Introduction

Prior to reading this manual it is essential that you are familiar with the contents and subject matter covered by the "*Installation and Operation manual*".

#### 1.1 Installation and commissioning

Installation and commissioning instructions are detailed in the "*Installation and Operation manual*" and should always be followed. Incorrect installation may invalidate any warranties.

#### 1.2 Service and repairs

Repairs to the machine should only be carried out by a *Classeq* approved/trained technician using genuine *Classeq* parts. Failure to do so may invalidate any warranties.

#### 1.3 Modification

*Classeq* reserves the right to modify the machine or the contents of this manual without notice.

## 2. Explanation of symbols used

| DANGER!  | Warning against potentially<br>serious or fatal injuries to persons<br>if the described precautionary<br>measures are not taken.           | ► | This symbol refers to a chapter with more detailed information |
|----------|----------------------------------------------------------------------------------------------------|---|----------------------------------------------------------------|
| Warning! | Warning against potentially minor<br>injuries to persons or material<br>damage if the described<br>precautionary measures are not<br>taken | 1 | Refer to foot note at bottom of page                           |
| Caution  | Warning against defects in or<br>destruction of the product if the<br>described precautionary<br>measures are not taken.                   |   | Recycle                                                        |

## 3. Warning and safety information

## 3.1 Danger warnings

Unless the machine has been isolated from the supply there will always be potential for mains voltage to any components in the machine. ( $\triangleright$ 8)

## 3.2 Warnings

**DO NOT** run the machine if there is no salt in the salt reservoir, as this will allow lime scale to build up, also any lime scale will invalidate your warranty.

**DO NOT** add any chemicals, such as detergent or rinse aid to the reservoir. These will cause damage to the machine. ( $\triangleright$ 7.5)

## 3.3 Cautions

**Only use granulated salt** (max. grain size 5 – 7 mm). Salt tablets are not suitable.

If the reservoir cap is not properly secured, water and/or chemicals can leak in or out of the unit causing damage to the machine. ( $\triangleright$ 7.5)

Repairs to the machine should only be done with the mains supply isolated. (▶8)

Any changes made to P∃□ will not be saved if power to the machine is disrupted before completely exiting service mode. (►8.2)

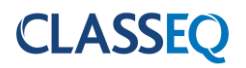

## 4. Machine specifications

## 4.1 Systems matrix

Below is a table describing the various systems available for the different machine types.

| Machine<br>type       | 13A<br>(11A <sup>1</sup> ) | 28A        | 3 Phase                  | Rinse<br>booster<br>pump | WRAS<br>approved<br>air gap | Water<br>softener | Drain<br>pump | Gravity<br>drain |
|-----------------------|----------------------------|------------|--------------------------|--------------------------|-----------------------------|-------------------|---------------|------------------|
| 90000287 <sup>2</sup> | •                          | $\bigcirc$ | 0                        | 0                        | 0                           | 0                 | lacksquare    |                  |
| 90000288 <sup>3</sup> | •                          | $\bigcirc$ | $\bigcirc$               | 0                        | 0                           | 0                 | lacksquare    |                  |
| 90000289 <sup>4</sup> | $\mathbf{O}$               |            | ${\color{black}\bullet}$ |                          |                             | igodot            |               | lacksquare       |
| 90000290 <sup>5</sup> | igodot                     |            | $\bullet$                | 0                        | 0                           | 0                 |               | lacksquare       |
| 90000291 <sup>6</sup> | $\bigcirc$                 |            | ${\rm I}$                |                          |                             | ${\rm O}$         |               | $\bigcirc$       |

## • Standard

- Optional
- $\bigcirc$  Not available

## 4.2 Mechanical specifications and site requirements

For details on machine dimensions and site requirements refer to the "*Installation and Operation manual*" for the machine.

## 4.3 Wiring

For detailed wiring information refer to the relevant wiring diagram for the machine.

<sup>&</sup>lt;sup>1</sup> In machines with this as an option only 1 leg of the 6kW rinse element will be used.

<sup>&</sup>lt;sup>2</sup> G350

<sup>&</sup>lt;sup>3</sup> G400; D400

<sup>&</sup>lt;sup>4</sup> G400 DUO, D400 DUO, G400 DUO WS; D400 DUO WS

<sup>&</sup>lt;sup>5</sup> G500; D500

<sup>&</sup>lt;sup>6</sup> G500 DUO; D500DUO; G500DUO WS; D500 DUO WS

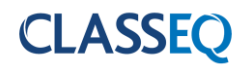

#### 4.4 Components

The table below indicates the electrical components in the machines and their electrical specifications

| Comp           | onent                | Voltage<br>range (V) | Frequency<br>(Hz) | Current<br>(A) | Power (W) | Resistance (Ω) |
|----------------|----------------------|----------------------|-------------------|----------------|-----------|----------------|
| Inlet solenoid |                      | 220-240              | 50/60             | 0.026          | 6         | 4110           |
| Rinse          | 2600                 | 220.240              | 50/60             | 5.65           | 2 x 1300  | 41.95          |
| element        | 6000                 | 220-240              | 50/60             | 8.68           | 3 x 2000  | 27.25          |
|                |                      | 220.240              | 50                | 0.45           | 100       | M – 41.9       |
|                | Small <sup>7</sup>   | 220-240              | 50                | 0.45           | 100       | A – 67.6       |
|                | Small                | 220.240              | 60                | 0.47           | 105       | M – 39         |
|                |                      | 220-240              | 60                | 0.47           | 105       | A – 56         |
| Rinse pump     |                      | 220.240              | 50                | 0.7            | 100       | M – 32.2       |
|                | Lorgo                | 220-240              | 50                | 0.7            | 190       | A – 43.3       |
|                | Large                | 220.240              | 60                | 0.66           | 146       | M – 26.78      |
|                |                      | 220-240              |                   |                | 140       | A – 34.8       |
| Wash elemer    | it                   | 220-240              | 50/60             | 8.7            | 2000      | 27.3           |
|                | Small                | 220.240              | 50                | 1 0            | 250       | M – 22.76      |
|                |                      | 220-240              | 50                | 1.2            | 230       | A – 54.1       |
|                |                      | 220.240              | 60                | 1.05           | 255       | M – 17.3       |
|                |                      | 220-240              | 60                | 1.20           | 200       | A – 42.1       |
| wash pump      |                      | 220.240              | 50                | 2.55           | E90       | M – 9.52       |
|                | L orgo <sup>8</sup>  | 220-240              | 50                |                | 560       | A – 18.97      |
|                | Large                | 220.240              |                   | 0.40           | EEO       | M – 8.06       |
|                |                      | 220-240              | 60                | 2.42           | 550       | A – 16.11      |
| Drain pump     |                      | 220-240              | 50                | 0.2            | 30        | 145.1          |
|                |                      | 208-240              | 60                | 0.15           | 32        | 76             |
| Contentore     | 1 Pole9              | 220-240              | 50/60             | 0.005          | 1.2       | 11030          |
| Contactors     | 3 Pole <sup>10</sup> | 220-240              | 50/60             | 0.006          | 1.3       | 6760           |
| Detergent pu   | mp                   | 220-240              | 50/60             | 0.03           | 8         | 3180           |
| Rinse aid pur  | np                   | 220-240              | 50/60             | 0.03           | 8         | 3180           |

 <sup>&</sup>lt;sup>7</sup> 400mm machines only
 <sup>8</sup> 500mm machines only
 <sup>9</sup> 2600W rinse element machines only
 <sup>10</sup> 6000W rinse element machines only

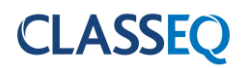

# 4.4.1 Pump wiring

The windings of the wash and rinse pumps are wired to the plug as below:

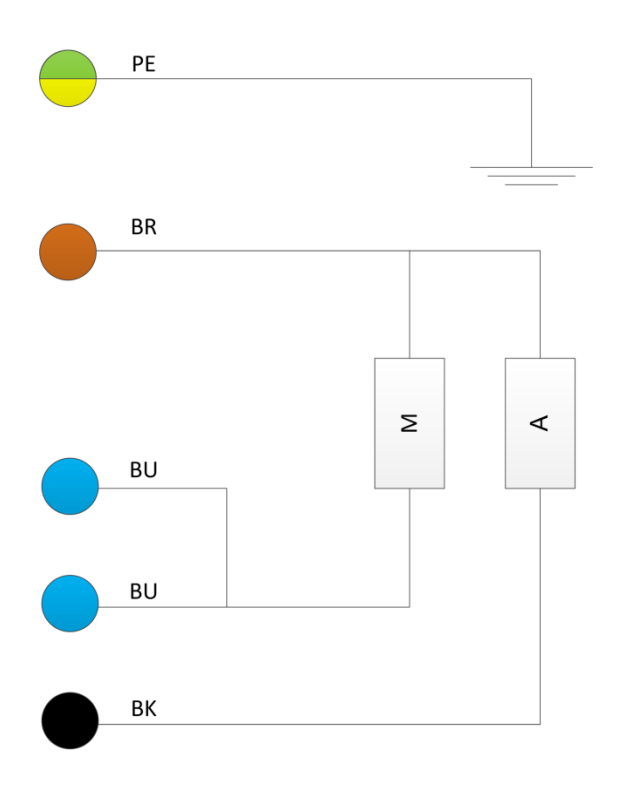

# 4.4.2 Winding legend

| Key | Description                   |
|-----|-------------------------------|
| М   | Main winding                  |
| А   | Auxiliary winding             |
| PE  | Earth wire (Green and Yellow) |
| BU  | Blue wire                     |
| BK  | Black wire                    |

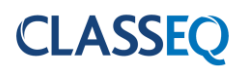

# 5. Water paths

5.1 Pressurised system

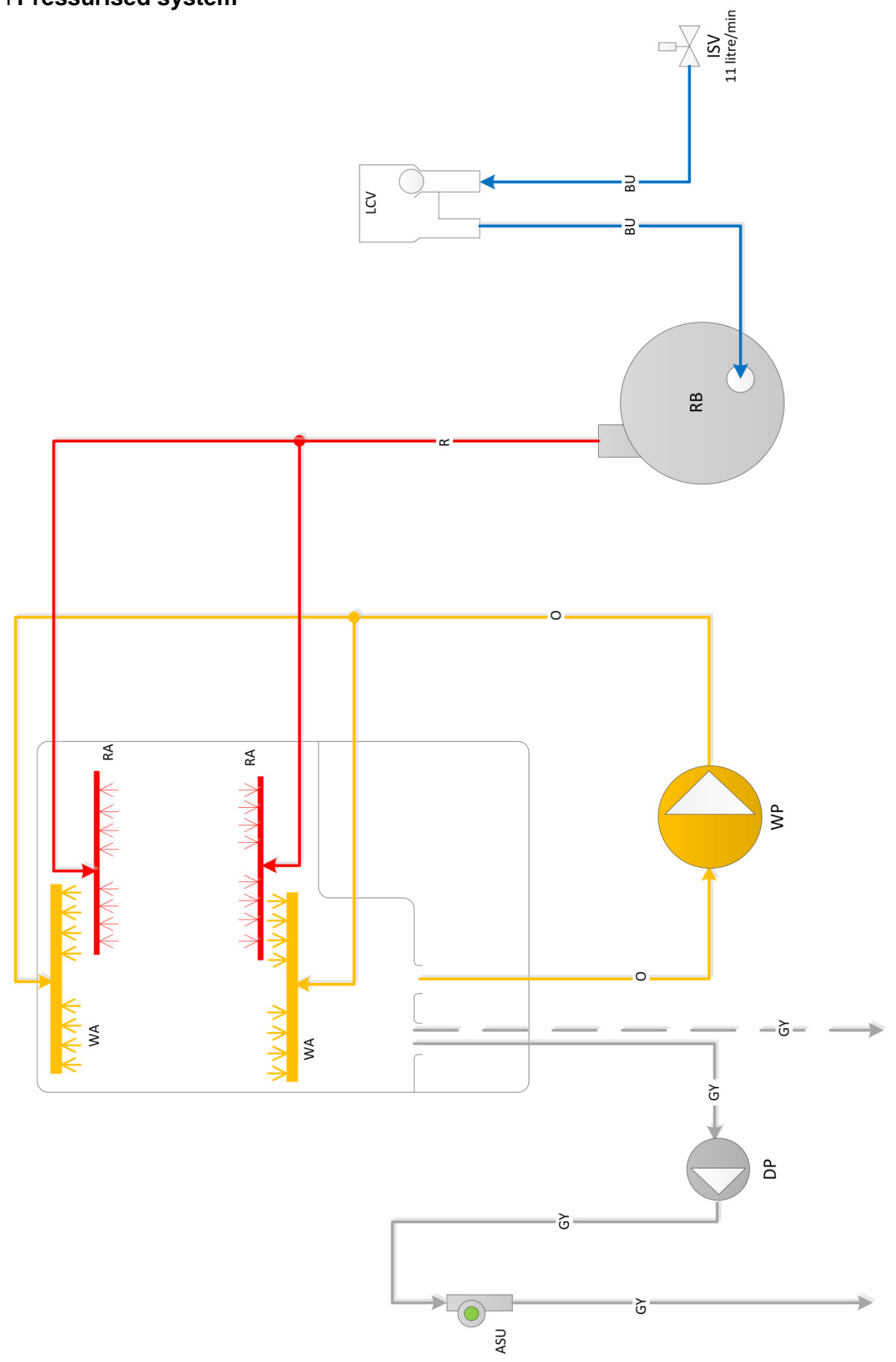

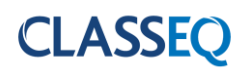

# 5.2 Unpressurised system

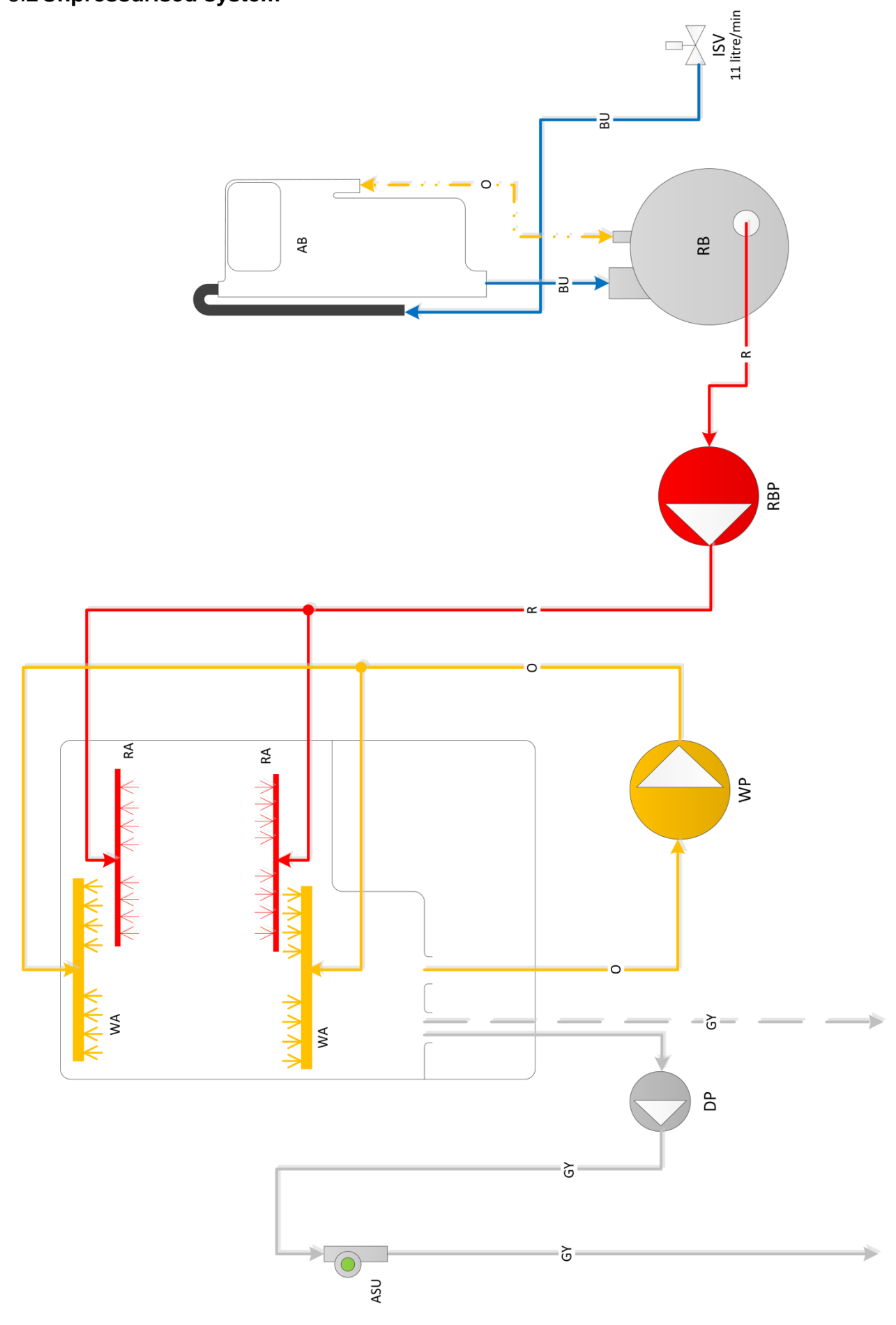

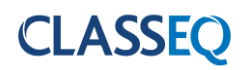

# 5.3 Water softener system

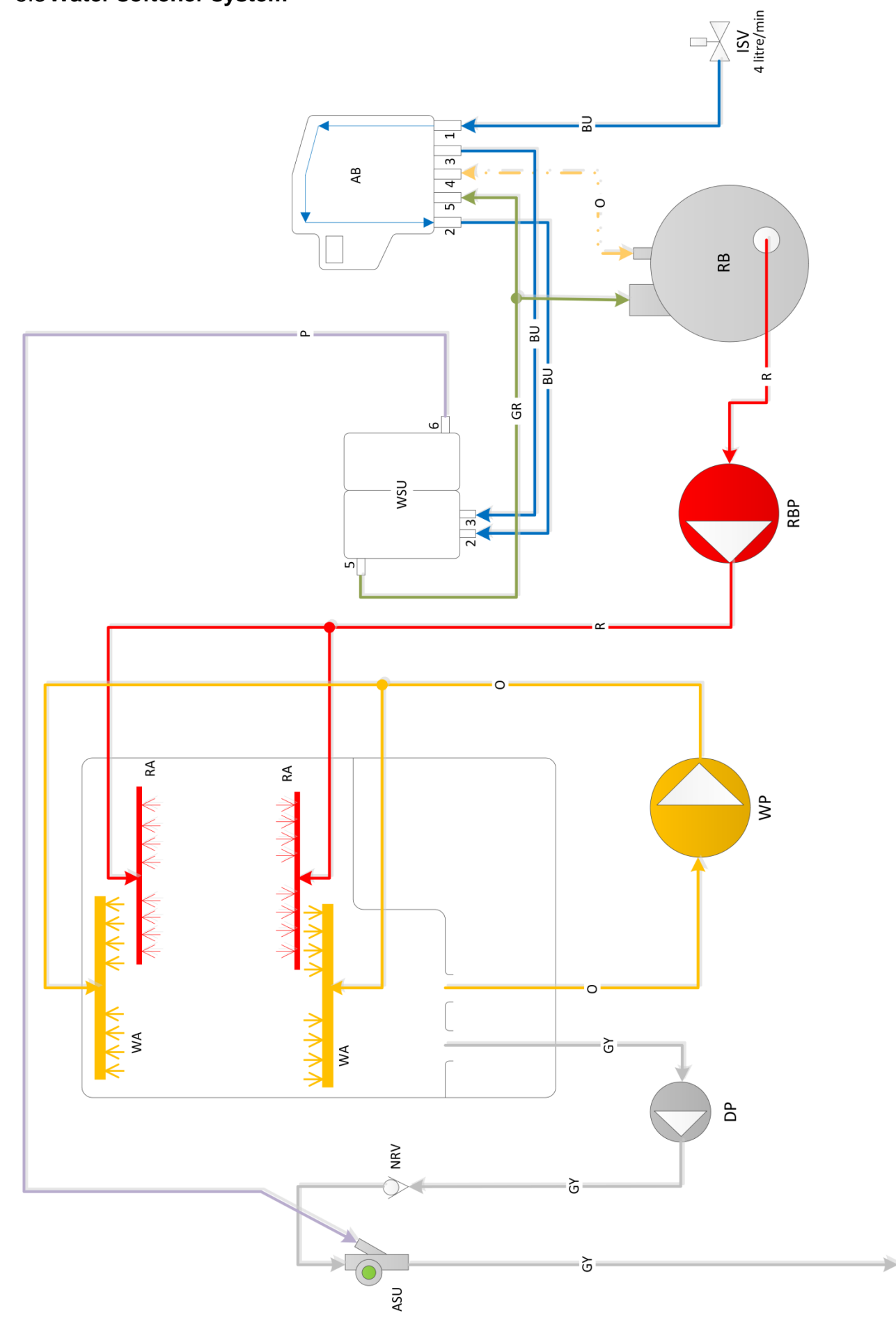

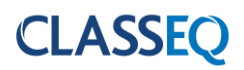

## 5.4 Water softener unit

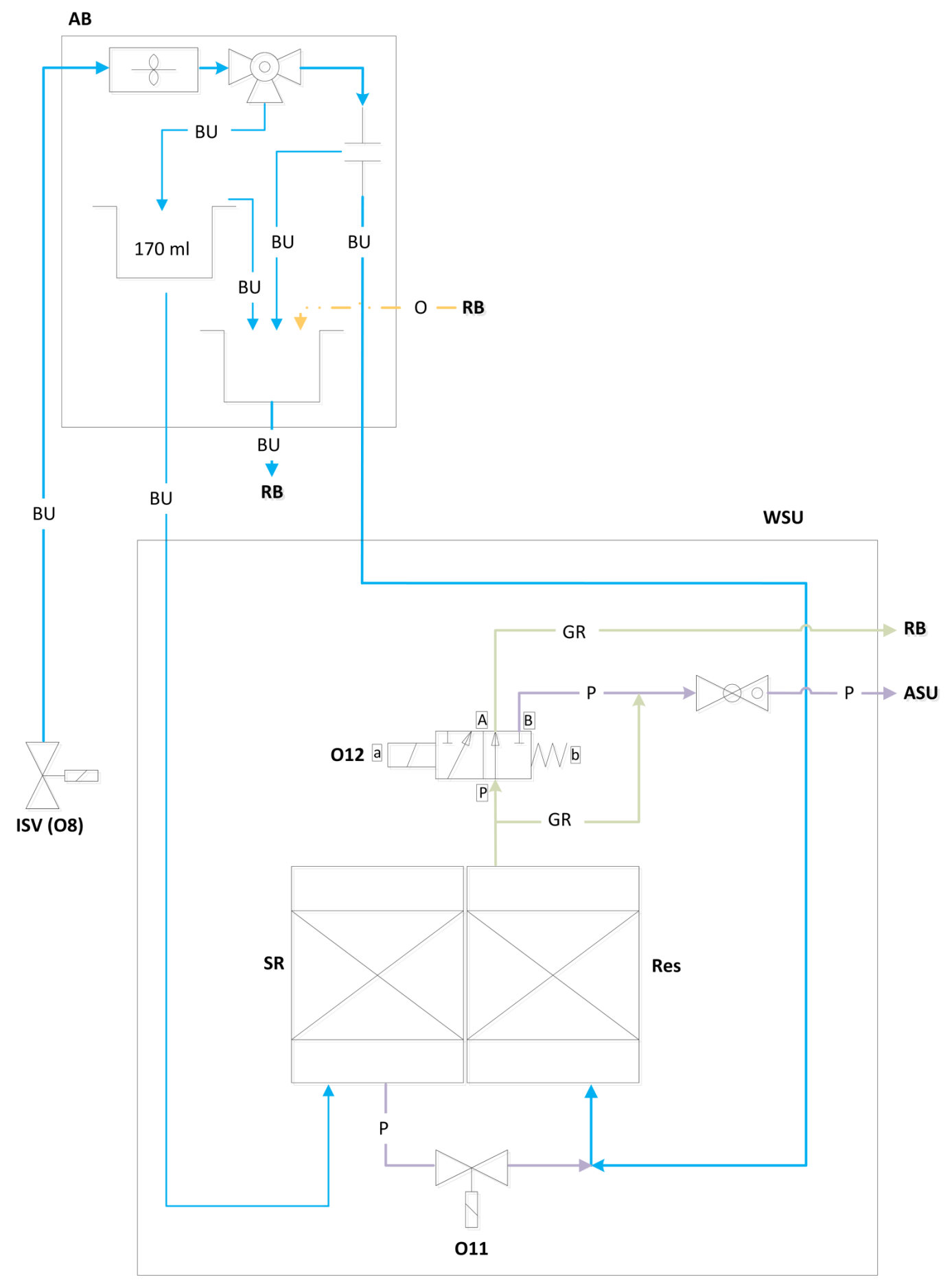

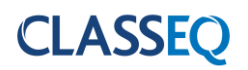

# 5.5 Water ways legend

| Кеу    | Description                   |  |  |  |  |
|--------|-------------------------------|--|--|--|--|
| ISV    | Inlet solenoid valve          |  |  |  |  |
| LCV    | Lateral check valve           |  |  |  |  |
| AB     | WRAS approved type AB air gap |  |  |  |  |
| RB     | Rinse tank                    |  |  |  |  |
| RBP    | Rinse booster pump            |  |  |  |  |
| WP     | Wash pump                     |  |  |  |  |
| DP     | Drain pump                    |  |  |  |  |
| RA     | Rinse arm                     |  |  |  |  |
| WA     | Wash arm                      |  |  |  |  |
| WSU    | Water softener unit           |  |  |  |  |
| NRV    | Non-return valve              |  |  |  |  |
| ASU    | Anti-syphon unit              |  |  |  |  |
| SR     | Salt reservoir                |  |  |  |  |
| Res    | Resin chamber                 |  |  |  |  |
|        | Solenoid valve                |  |  |  |  |
|        | Paddle sensor                 |  |  |  |  |
|        | Ball valve                    |  |  |  |  |
|        | Air gap                       |  |  |  |  |
|        | Switching valve               |  |  |  |  |
|        | Non return ball valve         |  |  |  |  |
| BU ——— | Incoming water                |  |  |  |  |
| GR     | Softened water                |  |  |  |  |
| R      | Rinse water                   |  |  |  |  |
| 0      | Wash water                    |  |  |  |  |
| GY     | Waste water – Pumped drain    |  |  |  |  |
| GY     | Waste water – Gravity drain   |  |  |  |  |
| P      | Waste water – Water softener  |  |  |  |  |
| 0      | Breather                      |  |  |  |  |

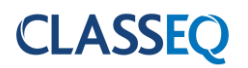

# 6. Logic

## 6.1 Indicator logic

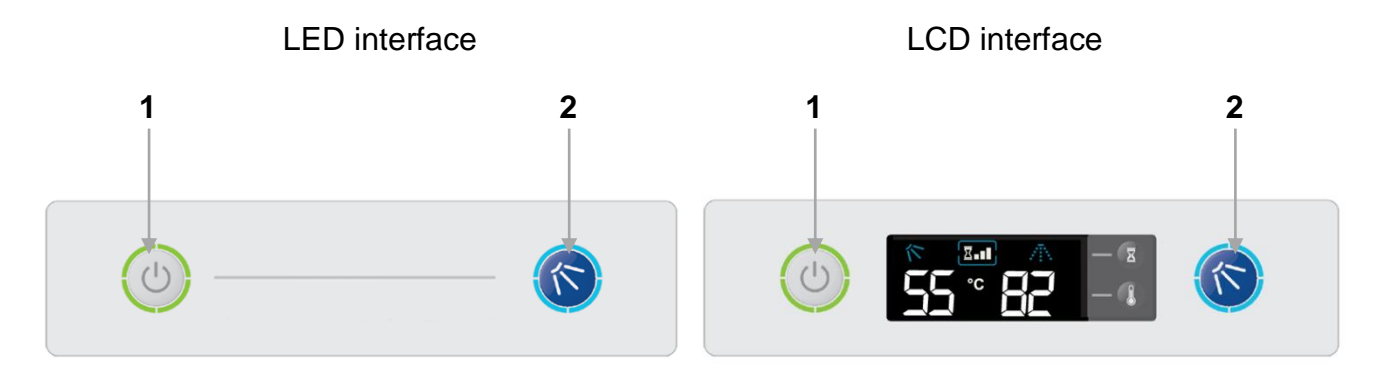

| ltem | Description       |
|------|-------------------|
| 1    | Heating indicator |
| 2    | Cycle indicator   |

## 6.1.1 Heating indicator

This will illuminate **GREEN** only when following condition is achieved:

- Wash tank water level full
- Rinse tank water level full

If one of these has not been achieved the indicator will flash **AMBER** to indicate that the machine has not achieved these.

## 6.1.2 Cycle indicator

This will illuminate **BLUE** when a cycle has been requested. The cycle will then start when the above interlock requirements have been achieved.

This will also flash **BLUE** during the drain process.

In certain serious error conditions (►7.6.5) this indicator will illuminate **RED** and the machine will turn off.

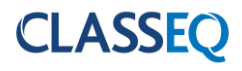

#### 6.2 Fill and heat

## 6.2.1 Pressurised fill and heat

Pressurised machines fill and rinse using the solenoid valve and site water pressure. These machines will fill in the following manner:

- 1) Activate solenoid valve until the wash air pressure sensor reads a minimum level.
- 2) Heat the rinse tank to a specified transfer temperature; this is lower than the rinse temperature to ensure that the wash tank is not too hot after the fill cycle.
- 3) Activate the solenoid valve to transfer water through the rinse tank to the wash tank for a specified time.
- 4) Repeat steps 1 to 3 until the wash tank is full.
- 5) Once wash tank water level is achieved, **GREEN** lamp should illuminate.
- 6) In the background machine will continue to heat until the rinse boiler and wash tank have both reached the specified temperatures.

Below is a flow diagram to represent this.

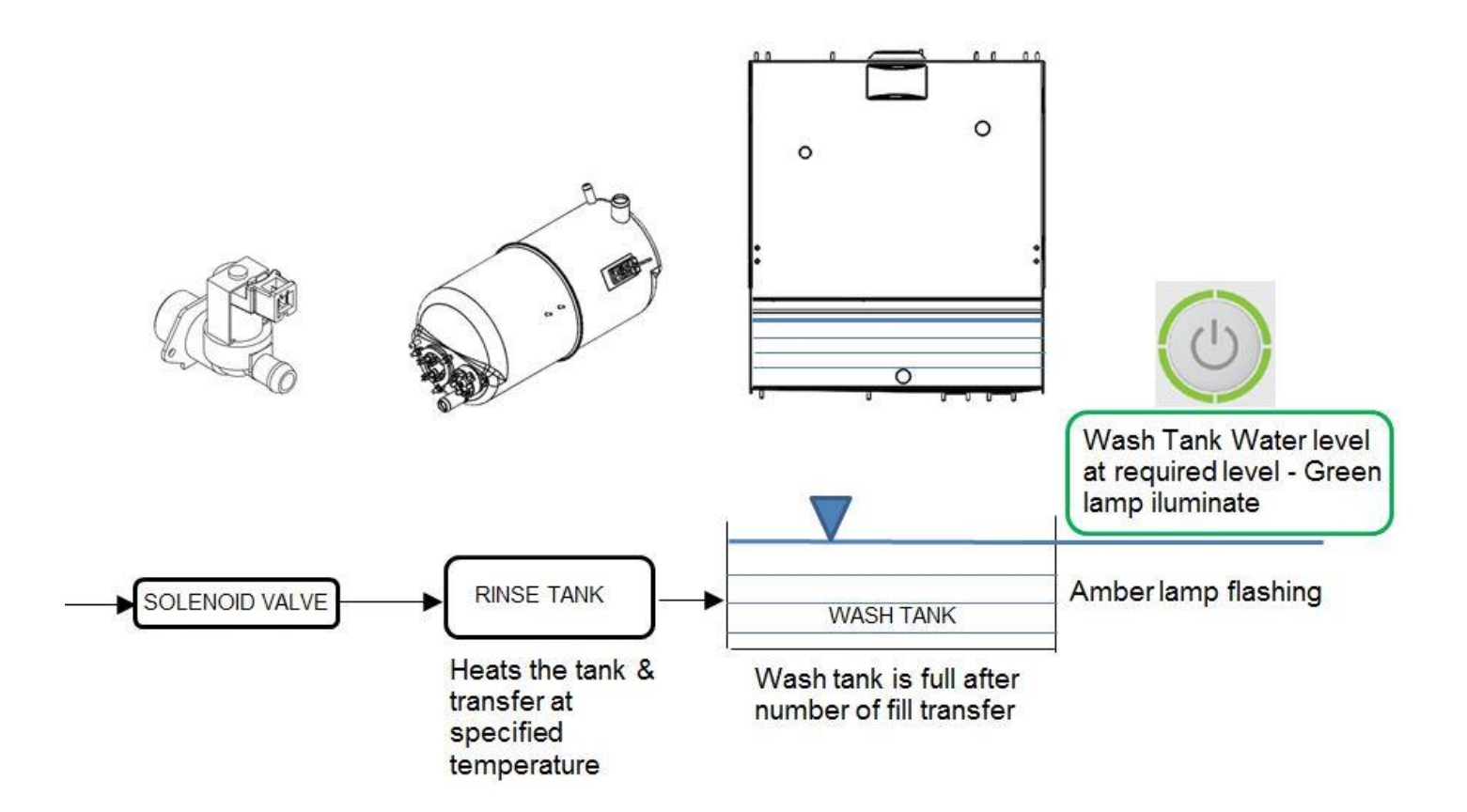

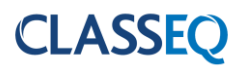

## 6.2.2 Unpressurised fill and heat

Unpressurised (air gap) machines fill and rinse using a rinse booster pump; this means that the rinse is not reliant on the incoming water pressure. These machines fill in the following manner:

- 1) Activate solenoid valve to fill rinse tank.
- 2) When rinse tank has reached the minimum level it will start to heat to a specified transfer temperature; this is lower than the rinse temperature to ensure that the wash tank is not too hot after the fill cycle.
- 3) Activate the rinse booster pump to transfer water for a specified time.
- 4) Repeat steps 1 to 3 until the wash tank is full.
- 5) Once the wash tank has reached a minimum level this will begin to heat if required while the rinse tank is refilling.
- 6) On machines with water softeners fitted the machine will calculate the volume of water that has passed through the unit and activate the regeneration process (▶6.6) as required.
- 7) Once wash tank water level and Rinse tank water level is achieved, **GREEN** lamp will illuminate.
- 8) In the background machine will continue to heat until the rinse boiler and wash tank have both reached the specified temperatures.

Below is a flow diagram to represent this.

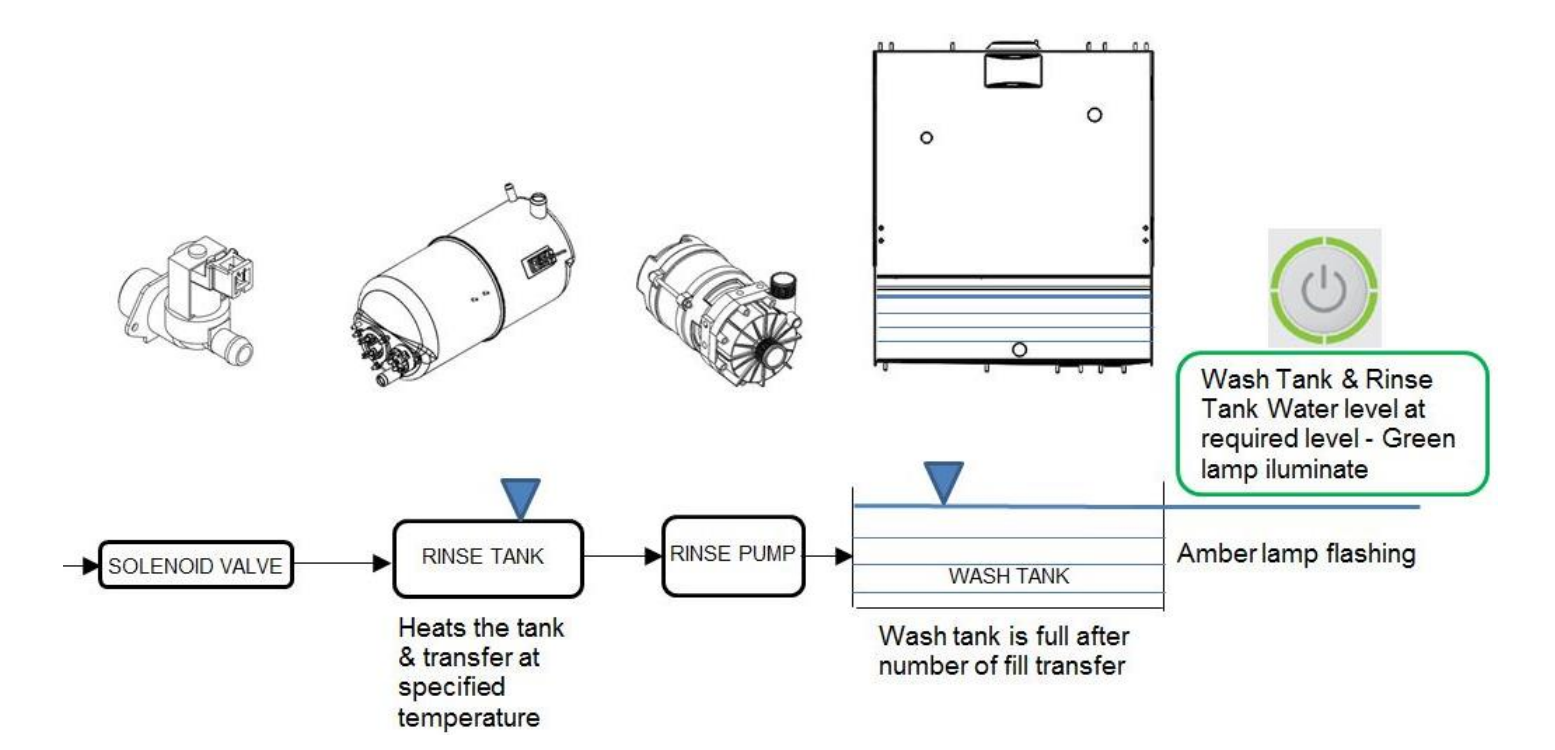

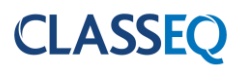

#### 6.3 Wash and rinse

If a cycle is requested when the machine is in standby the wash and rinse, process on all machines, follow the below procedure:

- 1) **BLUE** lamp is Illuminate on cycle indicator.
- 2) Starts the wash cycle with wash pump activated. Soft start runs i for first 6 seconds.
- 3) Once the wash tank and rinse tank has achieved the interlock temperature (P4 (HP5 I) and the wash time has elapsed, Wash pump will be deactivated. If the interlock temperature are not satisfied during wash cycle time than it will extend the wash cycle till it has achieved it.
- 4) There is a pause of <u>8 seconds</u> to allow the wash tank water to drip down back in wash tank.
- 5) Completes the rinse cycle for the specified time (P6D) with activation and deactivation of Rinse pump.
- 6) There is a short pause after the rinse to allow water to drip down then the Cycle indicator will turn off.

Below is a flow diagram to represent this.

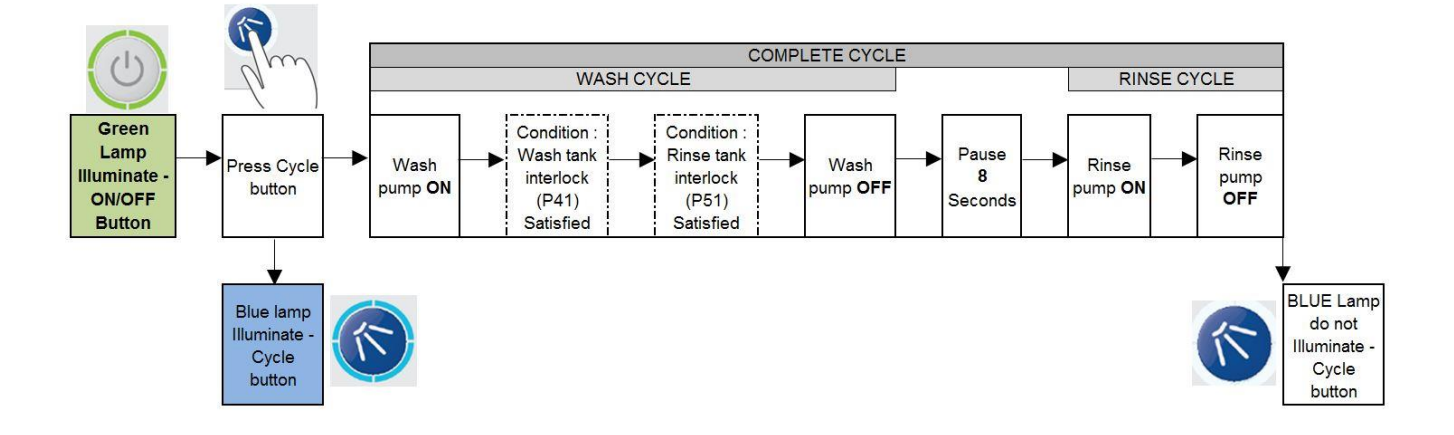

Refer ( $\triangleright$ 7.6.1) & ( $\triangleright$ 7.6.2) for more information on Parameters P4 (& P5 ) and interlock options. Please note if condition for either P4 (or P5 ) not met during specific wash cycle time than it will extend the wash cycle time till it satisfies the conditions.

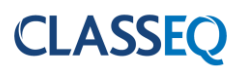

## 6.4 Drain

The drain of the machine functions in two ways:

- 1. It monitors the water level in the wash tank and drains away any excess water at any time.
- 2. If the machine is turned off and the drain cycle is selected, this function will follow the below process:
  - a. Start draining the machine. **BLUE** lamp <u>flashes</u> to indicate drain cycle.
  - b. Once the water reaches the minimum level in the wash tank an "Assisted clean" function will transfer water from the rinse boiler in the same fashion as it fills (►6.2) while continuing to drain (If the door is open at this time the "Assisted clean" will be cancelled).
  - c. Once the wash tank reaches a minimum level again it activates a timer to drain out the remaining water.

Below is a flow diagram to represent this.

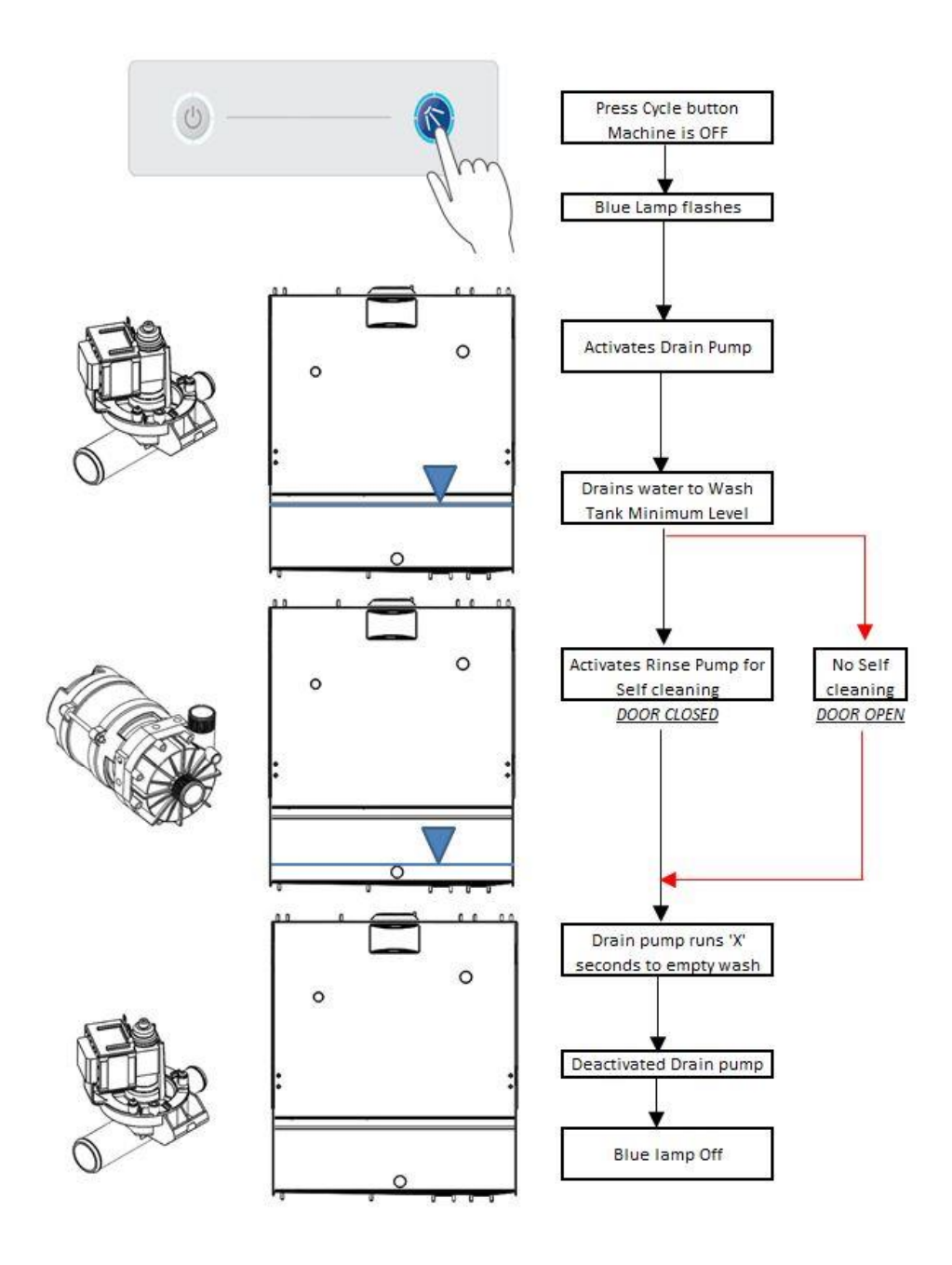

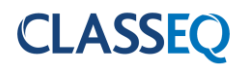

#### 6.5 Chemical dosing

The machine doses chemical at two different stages:

- 1. While filling the machine:
  - a. The detergent is dosed into the wash tank with each transfer. At the end of the fill the rinse aid is dosed into the rinse tank.
- 2. While cycling the machine:
  - a. When a cycle is selected the detergent will dose into the wash tank. This will not occur on the first cycle after filling the machine.
  - b. After each cycle the rinse aid is dosed into the rinse boiler for the amount of water used.

#### 6.6 Water softener unit

On machines with the integral water softener fitted the machine will monitor the amount of water passing through the resin of the softener unit and regenerate at intervals required by the water hardness setting (>7.5.3).

The regeneration process passes salt water into the resin, allows a contact period for the salt to 'scrub' the resin then flushes this salt water out the waste.

Re-fill salt indicator will flash to indicate water softener needs salt re-filling. Refer (>3.3) for Salt specification and unit installation and operation manual for more information.

Below is the timing for this function of the water softener unit.

| Function                      | Rinse<br>until resin<br>exhausted | Pause | Salt to<br>resin | Pause | Pressurise | Regen<br>(Contact) | Pause | Flush | Pause |
|-------------------------------|-----------------------------------|-------|------------------|-------|------------|--------------------|-------|-------|-------|
| Time                          |                                   | 3s    | 25s              | 3s    | 1.5s       | 20s                | 3s    | 20s   | 3s    |
| ISV (O8)                      |                                   |       |                  |       |            |                    |       |       |       |
| WS salt<br>valve<br>(O11)     |                                   |       |                  |       |            |                    |       |       |       |
| WS<br>waste<br>valve<br>(O12) |                                   |       |                  |       |            |                    |       |       |       |

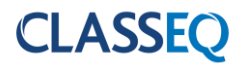

## 7. Commissioning/service modes

## 7.1 Commissioning/service interface

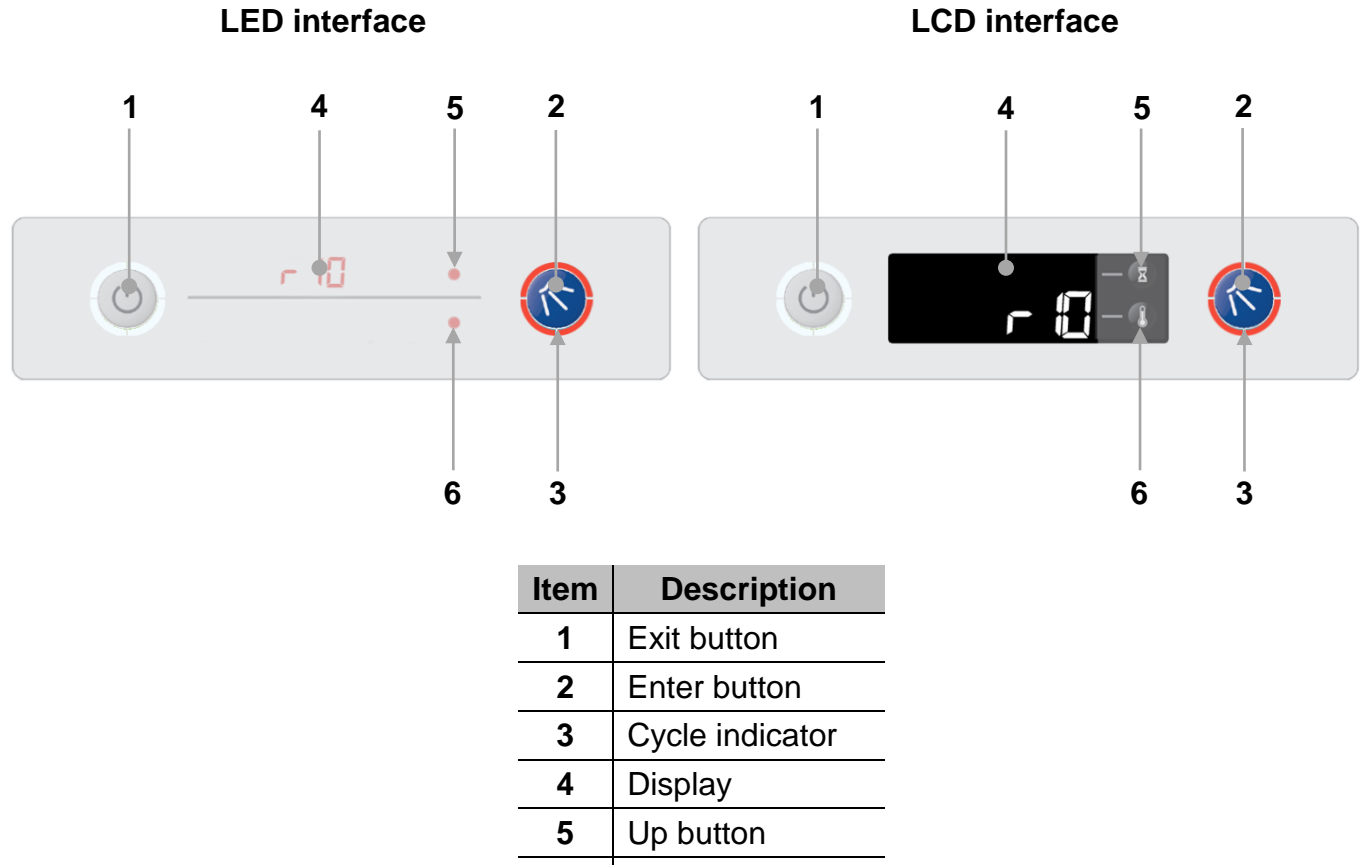

6 Down button

#### 7.2 Commissioning mode

With the machine turned on at the mains electrical supply but off at the display, press and hold the Exit (1) and Enter (2) buttons for 3sec. the DISPLAY (4) will show the first menu item and the cycle indicator (3) will illuminate red.

If no buttons have been pressed for a period of time the machine will cancel this mode and return to the off state.

Below is the complete menu list.

| Display | Description                           | Units             |
|---------|---------------------------------------|-------------------|
| ۲**     | Rinse aid setting (e.g. 15 = 1.5ml/L) | 0.1 X ml/L        |
| - P0    | Rinse aid prime                       | 0 = Off<br>{ = On |
| ď**     | Detergent setting (e.g. 33 = 3.3ml/L) | 0.1 X ml/L        |
| dPC     | Detergent prime                       | 0 = Off<br>{ = On |
| h**     | Water softener setting (if fitted)    | °dH               |

\*\* Refers to the setting of the chemical dosing. For example the default setting for rinse aid is 0.5ml of chemical per litre of water this will be displayed as 'r  $\Box$ 5' the default setting for detergent is 3ml of chemical per litre of water this will be displayed as 'd3 $\Box$ '

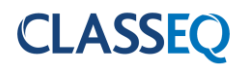

## 7.3 Setting chemical dosage

- 1. Enter commissioning mode ( $\triangleright$ 7.2).
- 2. Using the UP and DOWN keys (5 & 6), scroll to the rinse aid setting menu item (r\*\*) and press ENTER (2).
- 3. The display will flash.
- 4. Use the UP and DOWN keys (5 & 6) to scroll to the required setting and press ENTER (2).
- 5. Using the UP and DOWN keys (5 & 6), scroll to the detergent setting menu item (d\*\*) and press ENTER (2).
- 6. The display will flash.
- 7. Use the UP and DOWN keys (5 & 6) to scroll to the required setting and press ENTER (2).
- 8. Press EXIT (1) until you are out of commissioning mode.

## 7.4 **Priming chemicals**

Before the machine can be used the chemical tubes will need to be filled with chemicals, in order to do this you will need to follow the below instructions to prime the chemical pumps.

- 1. Enter commissioning mode (►7.2).
- 2. Using the UP and DOWN keys (5 & 6), scroll to the rinse aid prime menu item (¬P□) and press ENTER (2)
- 3. The display will flash and will change to rP .
- 4. This will continually run the rinse aid pump for a maximum of 12 minutes and draw chemicals into the machine. When the chemicals have reached the back of the machine press ENTER (2) again to stop the pump.
- 5. The display will stop flashing and return to  $-P_{\Box}$ .
- 6. Using the UP and DOWN keys (5 & 6), scroll to the detergent prime menu item (dPI) and press ENTER (2)
- 7. The display will flash and will change to dP i.
- 8. This will continually run the detergent pump for a maximum of 2 minutes and draw chemicals into the machine. When the chemicals have reached the back of the machine press ENTER (2) again to stop the pump.
- 9. The display will stop flashing and return to dPI.
- 10. Press EXIT (1) until you are out of commissioning mode.

## 7.5 Integral water softener (if fitted)

## 7.5.1 Commissioning the water softener unit

To commission the water softener unit follow the instructions below:

- 1. Open the door to the machine.
- 2. Remove the right hand basket ramp.
- 3. Open the salt reservoir cap at the back right hand corner of the wash tank.
- 4. Fill the reservoir with fresh water.
- 5. Using the salt funnel supplied fill the reservoir with approximately 1.5kg of granulated salt.
- 6. Wipe away any excess or spilt salt from the cabinet and the reservoir opening.
- 7. Refit the cap to the reservoir, ensure that the cap is fitted flat and secure.

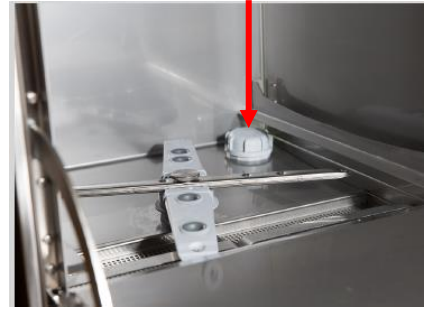

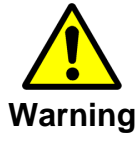

**DO NOT** run the machine if there is no salt in the salt reservoir, as this will allow lime scale to build up, also any lime scale will invalidate your warranty.

**DO NOT** add any chemicals, such as detergent or rinse aid to the reservoir. These will cause damage to the machine.

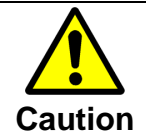

**Only use granulated salt** (max. grain size 5 – 7 mm). Salt tablets are not suitable.

If the reservoir cap in not properly secured, water and/or chemicals can leak in or out of the unit causing damage to the machine.

## 7.5.2 Setting the water softener

Check the water hardness of your water supply (°d). Once you have this data follow the steps below.

- 1. Refer to Appendix A to find the setting required for your water hardness (>7.5.3).
- 2. Enter commissioning mode (►7.2)
- 3. Using the UP and DOWN keys (5 & 6), scroll to the water hardness menu item (h\*\*) and press ENTER (2).
- 4. The display will flash.
- 5. Use the UP and DOWN keys (5 & 6) to scroll to the setting you require and press ENTER (2).
- 6. Press EXIT (1) until you are out of commissioning mode.

| Water softener setting | °dH    | °e / °clark | °fH  | ppm | Water volume | No of cycles |
|------------------------|--------|-------------|------|-----|--------------|--------------|
| h00                    | ь00 De |             |      |     |              |              |
| h0∣                    | 1      | 1.3         | 1.8  | 18  | 48.1 L       | 16           |
| h02                    | 2      | 2.5         | 3.6  | 36  | 45.7 L       | 15           |
| h03                    | 3      | 3.8         | 5.4  | 54  | 43.4 L       | 14           |
| h04                    | 4      | 5.0         | 7.2  | 71  | 41.2 L       | 14           |
| hOS                    | 5      | 6.3         | 9.0  | 89  | 39.0 L       | 13           |
| h06                    | 6      | 7.5         | 10.7 | 107 | 36.9 L       | 12           |
| H07                    | 7      | 8.8         | 12.5 | 125 | 34.9 L       | 12           |
| h08                    | 8      | 10.0        | 14.3 | 143 | 32.9 L       | 11           |
| h09                    | 9      | 11.3        | 16.1 | 161 | 31.0 L       | 10           |
| h (1)                  | 10     | 12.5        | 17.9 | 179 | 29.2 L       | 10           |
| h[]                    | 11     | 13.8        | 19.7 | 196 | 27.4 L       | 9            |
| h (2                   | 12     | 15.0        | 21.5 | 214 | 25.7 L       | 9            |
| h (3                   | 13     | 16.3        | 23.3 | 232 | 24.1 L       | 8            |
| h (4                   | 14     | 17.5        | 25.1 | 250 | 22.5 L       | 7            |
| h (5                   | 15     | 18.8        | 26.9 | 268 | 21.0 L       | 7            |
| h 16                   | 16     | 20.0        | 28.6 | 286 | 19.5 L       | 7            |
| h []                   | 17     | 21.3        | 30.4 | 303 | 18.2 L       | 6            |
| h (8                   | 18     | 22.5        | 32.2 | 321 | 16.9 L       | 6            |
| h (9                   | 19     | 23.8        | 34.0 | 339 | 15.9 L       | 5            |
| h20                    | 20     | 25.0        | 35.8 | 357 | 14.4 L       | 5            |
| h2 (                   | 21     | 26.3        | 37.6 | 375 | 13.3 L       | 4            |
| h22                    | 22     | 27.5        | 39.4 | 393 | 12.3 L       | 4            |
| h23                    | 23     | 28.8        | 41.2 | 411 | 11.3 L       | 4            |
| h24                    | 24     | 30.0        | 43.0 | 428 | 10.4 L       | 3            |
| h25                    | 25     | 31.3        | 44.8 | 446 | 9.6 L        | 3            |
| h26                    | 26     | 32.5        | 46.5 | 464 | 8.8 L        | 3            |
| h27                    | 27     | 33.8        | 48.3 | 482 | 8.1 L        | 3            |
| h28                    | 28     | 35.0        | 50.1 | 500 | 7.4 L        | 2            |
| h29                    | 29     | 36.3        | 51.9 | 518 | 6.8 L        | 2            |
| h30                    | 30     | 37.5        | 53.7 | 536 | 6.3 L        | 2            |

#### 7.5.3 Water softener settings

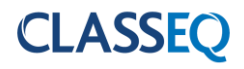

#### 7.6 Service mode

With the machine turned on at the mains electrical supply but off at the display, press and hold the Exit (1) and Enter (2) buttons for 6sec. the DISPLAY (4) will show the first menu item and the cycle indicator (3) will illuminate red.

If no buttons have been pressed for a period of time the machine will cancel this mode and return to the off state.

Below is the complete menu list.

| Display | Description    |
|---------|----------------|
| P       | Program values |
| L       | Loads          |
| Ε       | Errors         |
| 5       | Statistics     |

#### 7.6.1 Program value

The program values menu feeds back the reading that the sensors are receiving at the given time. Below is a list of the program values available. Below is a list of Programmes that can be activated, via the UP and DOWN keys (**5** & **6**). To select particular programme press ENTER (**2**)

| Display | Description                                  | Value                     |
|---------|----------------------------------------------|---------------------------|
| P0 (    | Display wash temperature                     | ***                       |
| P02     | Display wash level                           | ***                       |
| P03     | Display rinse temperature                    | ***                       |
| P04     | Display rinse level                          | ***                       |
| POS     | Display water flow rate (e.g. 닉급 = 4.0L/min) | dl/min                    |
| P06     | Display salt float switch status             | ☐ = Full<br>∜ = Empty     |
| P 10    | Display door switch status                   | ☐ = Open<br>∜ =<br>Closed |
| P30     | Display model type                           | ****                      |
| PYC     | Wash tank target temperature                 | °C                        |
| የч (    | Wash tank Interlock temperature              | °C                        |
| PSO     | Rinse tank target temperature                | °C                        |
| PS (    | Rinse tank Interlock temperature             | °C                        |
| P60     | Rinse time                                   | Sec                       |

\*\*\* Refers to a value that will be displayed at the time of checking.

\*\*\*\* Refers to a specific model number ( $\triangleright$  8.2).

P입낙 will display '- - - 'on pressurised machines.

POS and POS will only display if an integral water softener is fitted.

P40, P4 ( P50 P5 ) and P60 have predetermined upper and lower limits. CLASSEQ recommends the default values are maintained for correct operation of the machine.

## 7.6.2 Product Interlock settings

Default machine setting is GREEN for faster recovery time. However if site required high hygienic and intense wash result then select the RED (Temperature based) option. During servicing the machine, if no Interlock is required then select the BLACK (No Interlock active) option.

Please remember to change back to the default settings after servicing.

| Display | Description                      | GREEN<br>(Default<br>Setting) | BLACK (No<br>Interlock) | RED (Full<br>Interlock) | ORANGE<br>(Wash<br>Interlock) |
|---------|----------------------------------|-------------------------------|-------------------------|-------------------------|-------------------------------|
| P40     | Wash tank target temperature     | 55°C                          | 55°C                    | 55°C                    | 55°C                          |
| P4 (    | Wash tank Interlock temperature  | 0°C                           | 0°C                     | 55°C                    | 55°C                          |
| PS0     | Rinse tank target temperature    | 82°C                          | 82°C                    | 82°C                    | 82°C                          |
| P5 (    | Rinse tank Interlock temperature | 55°C                          | 0°C                     | 82°C                    | 0°C                           |

| Range |                                 | Logic             |
|-------|---------------------------------|-------------------|
| PYC   | 30°C to 75°C                    | <b>D</b> 11 < D10 |
| PY (  | 30°C to P40 value °C            | <b>F4I</b> ≥ F40  |
| PS0   | 55°C to 85°C                    | <b>DE1</b> < D50  |
| PS (  | 55°C to P50 value °C            | <b>F31</b> \$ P50 |
| Note  |                                 |                   |
| PY (  | 0°C = Wash Tank Interlock temp  | perature OFF      |
| PS (  | 0°C = Rinse Tank Interlock temp | perature OFF      |

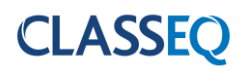

#### 7.6.3 Re-set to Factory settings

- 1) Go to Parameter P3C (Display model type) and note down the Number.
- 2) Change to different number by scrolling UP and DOWN key (5 & 6).
- 3) Press ENTER (2) to select new P30 value.
- 4) Press EXIT (1) Button to come out of the service mode.
- 5) Go back to Parameter P30 and change the value back to noted Number on STEP 1.
- 6) Press ENTER (2) button to select the value.
- 7) Press EXIT (1) button to come out of the service mode.

| MACHINE BASE SETS |             |  |
|-------------------|-------------|--|
| P30               | Model       |  |
| 1                 | G350        |  |
| 2                 | G400        |  |
| 3                 | G400 DUO    |  |
| 4                 | G400 DUO WS |  |
| 5                 | D400        |  |
| 6                 | D400 DUO    |  |
| 7                 | D400 DUO WS |  |
| 8                 | G500        |  |
| 9                 | G500 DUO    |  |
| 10                | G500 DUO WS |  |
| 11                | D500        |  |
| 12                | D500 DUO    |  |
| 13                | D500 DUO WS |  |

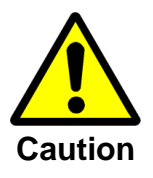

Any changes made to P3D will not be saved if power to the machine is disrupted before completely exiting service mode.

#### 7.6.4 Loads

The loads menu allows activation of specific loads within the machine in order to test their function. Some loads have safety criteria that need to be achieved before the load can be activated, if the component does not activate when the load is activated first check the continuity or resistance of the component through the harness.

Below is a list of loads that can be activated, via the UP and DOWN keys (5 & 6), and their required criteria. Each of the loads has a safety timeout applied to reduce the risk of wear on the components.

| Display | Description                    | Value             | Safety criteria                                        |
|---------|--------------------------------|-------------------|--------------------------------------------------------|
| LOO     | Wash pump                      | □ = Off<br>1 = On | Wash water level above minimum level and door closed.  |
| L0      | Wash pump + soft start         | ☐ = Off<br>{ = On | Wash water level above minimum level and door closed.  |
| L02     | Wash tank heat element         | ☐ = Off<br>{ = On | Wash water level above minimum level.                  |
| L03     | Detergent pump                 | □ = Off<br>{ = On |                                                        |
| LOY     | Rinse pump                     | ☐ = Off<br>{ = On |                                                        |
| LOS     | Rinse aid pump                 | i = Off<br>i = On |                                                        |
| L06     | Wash tank heat element - Spare | ☐ = Off<br>{ = On | Wash water level above minimum level.                  |
| L07     | Rinse tank heat element        | □ = Off<br>ℓ = On | Rinse water level above minimum level and door closed. |
| L08     | Inlet solenoid valve           | □ = Off<br>{ = On |                                                        |
| L09     | Drain pump                     | □ = Off<br>{ = On |                                                        |
| LII     | WS Salt valve                  | ☐ = Off<br>{ = On |                                                        |
| L 12    | WS Waste valve                 | ☐ = Off<br>{ = On |                                                        |
| L 13    | WS Waste valve + inlet valve   | ☐ = Off<br>{ = On |                                                        |

L<sup>[]</sup>Y will display '- - - 'on pressurised machines.

L 1 and L 12 will display if an integral water softener is fitted.

#### 7.6.5 Errors

The errors menu feeds back the last 40 errors on the machine in order to help identify the fault. Use the UP (5) and DOWN (6) keys to cycle through the list, the list does not roll over and will always start on the most recent error.

Below is a list of error codes and their <u>possible</u> cause. These are given as an aid only; all other possible causes of faults should be investigated before repair is carried out.

#### Errors E01,03,12,13,18,19 are displayed on the facia when the fault is active.

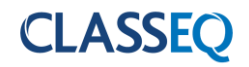

| Display | Title                                               | Description                                                                                          | Possible cause                                                                                                    |
|---------|-----------------------------------------------------|----------------------------------------------------------------------------------------------------|----------------------------------------------------------------------------------------------------|
| 000     | New day                                             | Displays each time the machine is switched on.                                                       |                                                                                                    |
| E0 (    | Wash tank pressure<br>sensor                        | Invalid signal from the wash pressure sensor.                                                        | Wash tank pressure sensor faulty or disconnected.                                                                                                    |
| 203     | Wash tank<br>temperature sensor                     | Invalid signal from the wash temperature sensor.                                                     | Wash tank temperature sensor faulty.                                                                                                    |
| E03     | Rinse tank pressure sensor                          | Invalid signal from the rinse pressure sensor.                                                       | Rinse tank pressure sensor faulty or disconnected.                                                                                                    |
| EOY     | Rinse tank<br>temperature sensor                    | Invalid signal from the rinse temperature sensor.                                                    | Rinse tank temperature sensor faulty.                                                                                                    |
| E05     | Wash water level<br>unchanged during<br>cycle.      | Wash tank level not changed<br>after soft start, repeated 3<br>times before error logged.            | Wash pump blocked.<br>Wash arm blocked.<br>Wash pump capacitor failed.<br>Wash pump failed.<br>Board output relay failed.                                     |
| E06     | Rinse water level<br>unchanged during<br>rinse.     | Rinse tank level not changed when starting the rinse pump.                                           | Rinse arm blocked.<br>Rinse pump blocked.<br>Rinse pump capacitor failed.<br>Rinse pump failed.<br>Board output relay failed.                                 |
| EDJ     | Rinse tank<br>temperature not<br>achieved.          | Rinse tank has not reached<br>the target temperature within<br>60 minutes.                           | Rinse tank over heat<br>thermostat tripped.<br>Rinse tank heating element<br>failed.<br>Rinse tank element contactor<br>failed.<br>Board output relay failed. |
| E08     | Wash tank<br>temperature not<br>achieved.           | Wash tank has not reached<br>the target temperature within<br>60 minutes.                            | Wash tank over heat<br>thermostat tripped.<br>Wash tank heating element<br>failed.<br>Board output relay failed.                                              |
| E09     | Wash water level<br>unchanged during<br>soft start. | Wash tank level not changed during soft start.                                                       | Wash pump blocked.<br>Wash arm blocked.<br>Wash pump capacitor failed.<br>Wash pump failed.<br>Board triac failed.                                            |
| E 10    | Salt missing                                        | Only in machines with water<br>softener fitted.<br>Salt level in reservoir is low for<br>30 seconds. | No salt in reservoir.<br>Salt reed switch failed.                                                                                                    |
| E [ ]   | Display<br>communication<br>failure                 | No signal from the user interface unit.                                                              | User interface not correctly connected.<br>User interface failed.                                                                                             |

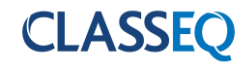

| E 12 | Wash tank fill                        | Wash tank has not filled within the required number of transfers.                                                          | Drain plug not inserted.<br>Machine leaking.<br>Very low water pressure<br>(pressurised machines).                                             |
|------|---------------------------------------|----------------------------------------------------------------------------------------------------|----------------------------------------------------------------------------------------------------|
| E 13 | Rinse tank fill<br>timeout            | Rinse tank has not filled within 5 minutes.                                                                                | Water supply not connected or<br>turned on.<br>Very low water pressure.<br>Solenoid valve failed.                                              |
| E 14 | Door switch                           | Door switch has not changed position for the past 20 cycles                                                                | Door switch failed.                                                                                                    |
| E 15 | Paddle flow sensor                    | Only in machines with water<br>softener fitted.<br>Paddle sensor in air gap is not<br>responding during the fill<br>stage. | No water supply.<br>Paddle sensor failed.<br>See PD5 to assist.                                                                                |
| E 16 | Wash tank overfill                    | Wash tank has reached the flood risk level.                                                                                | Site drain blocked.<br>Machine waste hose blocked<br>or kinked.<br>Solenoid failed open.<br>Drain pump failed.                                 |
| רו E | Filter mesh blocked                   | Water level in wash tank has<br>been reduced to below<br>minimum required level during<br>a wash cycle.                    | Wash arms blocked.<br>Wash pump blocked.<br>Wash filters blocked.<br>Container in wash tank<br>collecting water.                               |
| E (8 | Rinse tank<br>temperature<br>exceeded | Rinse tank temperature has exceeded the safety limit.                                                                      | Rinse tank temperature sensor<br>disconnected.<br>Rinse element relay fused.<br>Main board relay fused.<br>Rinse element wired<br>incorrectly. |
| E 19 | Wash tank<br>temperature<br>exceeded  | Wash tank temperature has exceeded the safety limit.                                                                       | Wash tank temperature sensor<br>disconnected.<br>Main board relay fused.<br>Wash element wired<br>incorrectly.                                 |
| 620  | Power interruption                    | Power to machine has been interrupted.                                                                                     | Machine isolated from power supply.<br>Power failure.                                                                                          |
| 1 53 | EEPROM Error                          | EEPROM failed                                                                                                    | Main board failed                                                                                                    |
| 523  | Invalid machine<br>type               | Incorrect machine type set                                                                                                 | Machine type 🛛 .<br>Main board has not been<br>configured.                                                                                     |

Items in **BOLD** will cause the machine to enter error mode; this will turn off the machine and illuminate the cycle indicator (3) red.

E (2 - Number of cycles will differ depending on machine.

For E22 see "Board setup" (►8.2).

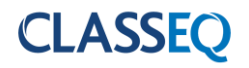

#### 7.6.6 Statistics

The statistics menu provides data on various aspects of the machine. Below is a list of the statistics that can be viewed.

| Display | Description                           | Units  |
|---------|---------------------------------------|--------|
| 500     | Total number of completed wash cycles |        |
| 50 (    | Total run time (Power connected)      | Hours  |
| 502     | Total active time (Machine ON)        | Hours  |
| 503     | Total water usage                     | Litres |
| 504     | Drain pump failures                   |        |
| 520     | Total number of regenerations         |        |
| 52 (    | Total number of cycles without salt   |        |

On gravity drain machines 504 may be regularly triggered.

520 and 52 f are only active in machines with integral water softener fitted.

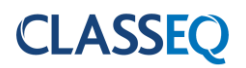

# 8. Control unit

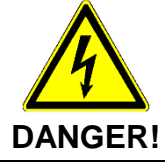

Unless the machine has been isolated from the supply there will always be potential for mains voltage to any components in the machine.

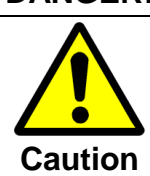

Repairs to the machine should only be done with the mains supply isolated.

## 8.1 Inputs and outputs

#### 8.1.1 Main board

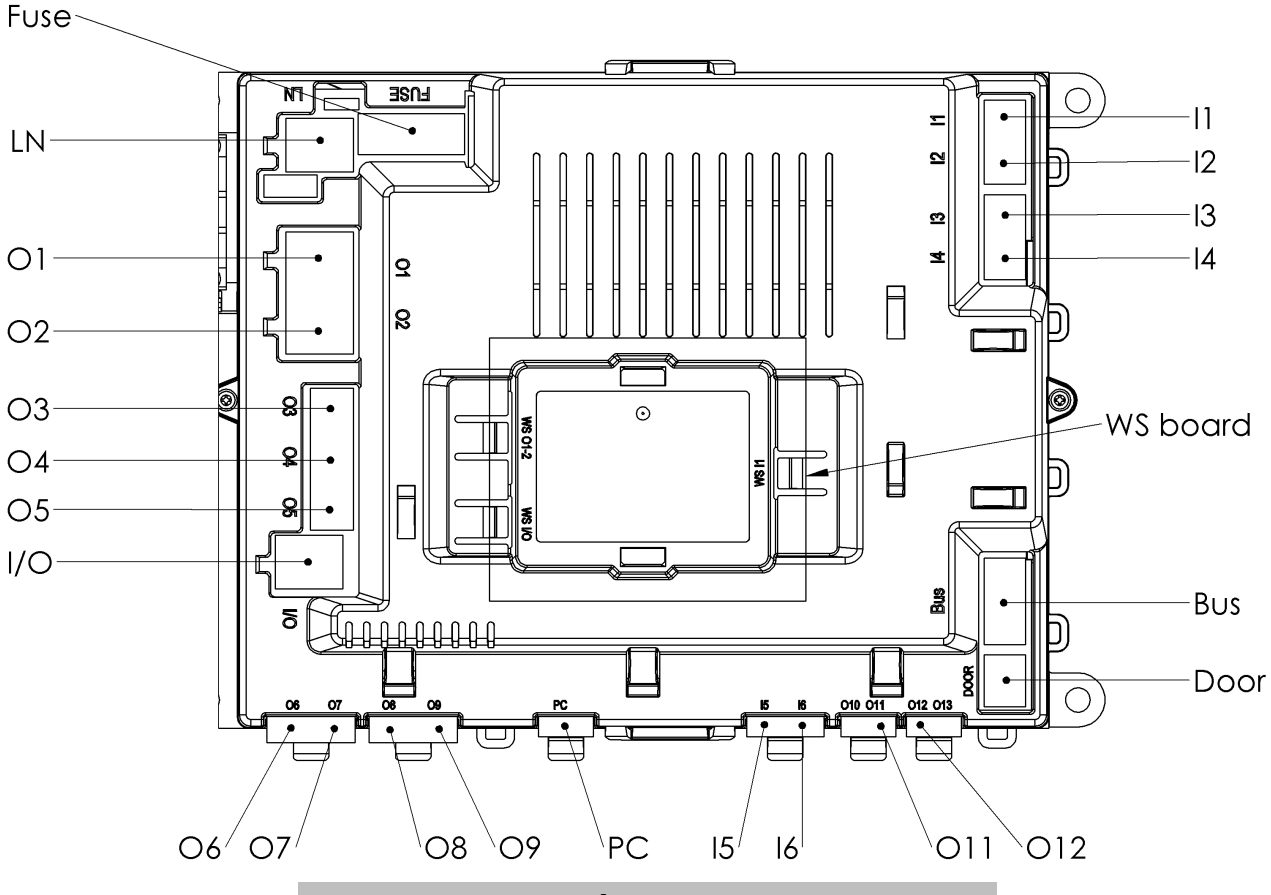

| Inputs |                                 |  |
|--------|---------------------------------|--|
| Label  | Device                          |  |
| 1      | Wash temperature sensor         |  |
| 12     | Wash pressure sensor            |  |
| 13     | Rinse temperature sensor        |  |
| 14     | Rinse pressure sensor           |  |
| 15     | Water softener float switch     |  |
| 16     | Water softener paddle wheel     |  |
| Bus    | User interface                  |  |
| Door   | Door reed switch                |  |
| PC     | Production test port            |  |
| LN     | Mains power from terminal block |  |

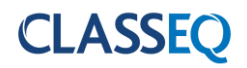

| Outputs |                      |  |
|---------|----------------------|--|
| Label   | Load                 |  |
| 01      | Wash pump            |  |
| O2      | Wash element         |  |
| O3      | Rinse aid pump       |  |
| O4      | Rinse booster pump   |  |
| O5      | Detergent pump       |  |
| O6      | Aux. wash contactor  |  |
| 07      | Rinse contactor      |  |
| O8      | Inlet solenoid valve |  |
| O9      | Drain pump           |  |
| O10     | Not used             |  |
| O11     | WS board             |  |
| 012     | WS board             |  |
| 013     | Not used             |  |
| I/O     | WS board power       |  |

# 8.1.2 Water softener board

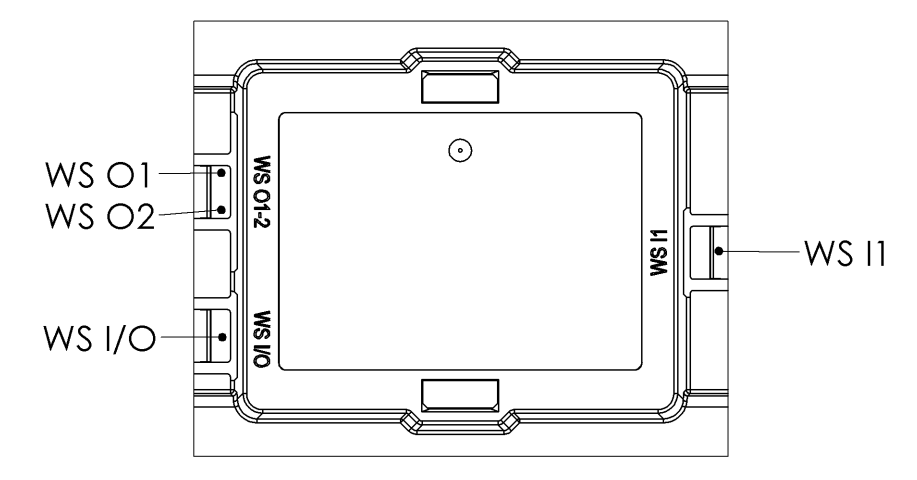

| Inputs |                        |  |
|--------|------------------------|--|
| Label  | Device                 |  |
| WS I1  | Main board O11 and O12 |  |
| WS I/O | Power from main board  |  |

| Outputs |                            |  |
|---------|----------------------------|--|
| Label   | Load                       |  |
| WS O1   | Water softener salt valve  |  |
| WS O2   | Water softener waste valve |  |

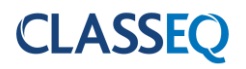

#### 8.2 Board setup

In the event of changing a control board the new board will need to be configured to the machine. The board will initially be set to Base set 2 and will give and error E22 and enter error mode if attempted to be turned on. In order to change the base set of the machine follow the instructions below:

| Step | Instruction                                                                                        |
|------|----------------------------------------------------------------------------------------------------|
| 1    | Enter service mode (►7.6).                                                                         |
| 2    | Enter the "Program values" menu.                                                                   |
| 3    | Scroll to P3D using the UP and DOWN (5 and 6) keys and enter. The DISPLAY (4) will start to flash. |
| 4    | Use the UP and DOWN keys (5 and 6) to select the correct base set for the machine.                 |
| 5    | Press ENTER to select (2).                                                                         |
| 6    | Press EXIT (1) until completely out of the service mode.                                           |

| Base set | Description |
|----------|-------------|
| 1        | G350        |
| 2        | G400        |
| 3        | G400 Duo    |
| Ч        | G400 Duo WS |
| 5        | D400        |
| 6        | D400 Duo    |
| 7        | D400 Duo WS |
| 8        | G500        |
| 9        | G500 Duo    |
| 10       | G500 Duo WS |
| 11       | D500        |
| 12       | D500 Duo    |
| 13       | D500 Duo WS |

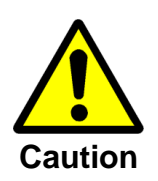

Any changes made to  $P \exists \Box$  will not be saved if power to the machine is disrupted before completely exiting service mode.

# 9. Cable Repair Kits

#### 9.1 Available Cable Kits list

Detailed below are the spares cable kits available for the machine:

| Item | Description                           | Part number |
|------|---------------------------------------|-------------|
| 1    | KIT MACRO-MODULE PLUG SIZE 2,5 6-POLE | 30002484    |
| 2    | KIT MACRO-MODULE PLUG SIZE 2,5 5-POLE | 30002483    |
| 3    | KIT MACRO-MODULE PLUG SIZE 2,5 4-POLE | 30002482    |
| 4    | KIT MACRO-MODULE PLUG SIZE 2,5 3-POLE | 30000198    |
| 5    | KIT MACRO-MODULE PLUG SIZE 2,5 2-POLE | 30000197    |
| 6    | Module Plug (Size 5,0 / 4Pole) Type A | 30014137    |
| 7    | Module Plug (Size 5,0 / 4Pole) Type B | 30014138    |
| 8    | Module Plug (Size 5,0 / 6Pole)        | 30014140    |
| 9    | ZSE Water Softener Harness Kit        | 30014124    |
| 10   | MACRO-MODULE PLUG5, 5-POLE            | 3112091     |
| 11   | Marco Module Plug5, 5Pole             | 30002002    |
| 12   | 6.0kW Element Wire Kit                | 30013685    |
| 13   | 2.6kW Element Wire Kit                | 30013686    |

#### 9.2 Cable Kit Information

Items 1-11 are to be used to repair any damaged connections on the control harness connecting to the main ZSE board or the internal components. The kit consists of a replacement connector with a length of cable connected to a terminal block. This allows the damaged connector to be removed and replaced easily. A reference diagram is shown in **'section 9.3'**.

Items 12-13 are available to repair the heating circuit in situations where the element crimps or wires have been damaged. Included in these kits are a full set of wires from the terminal block to the element.

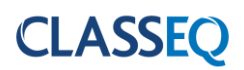

# 9.3 Cable Kit Diagram

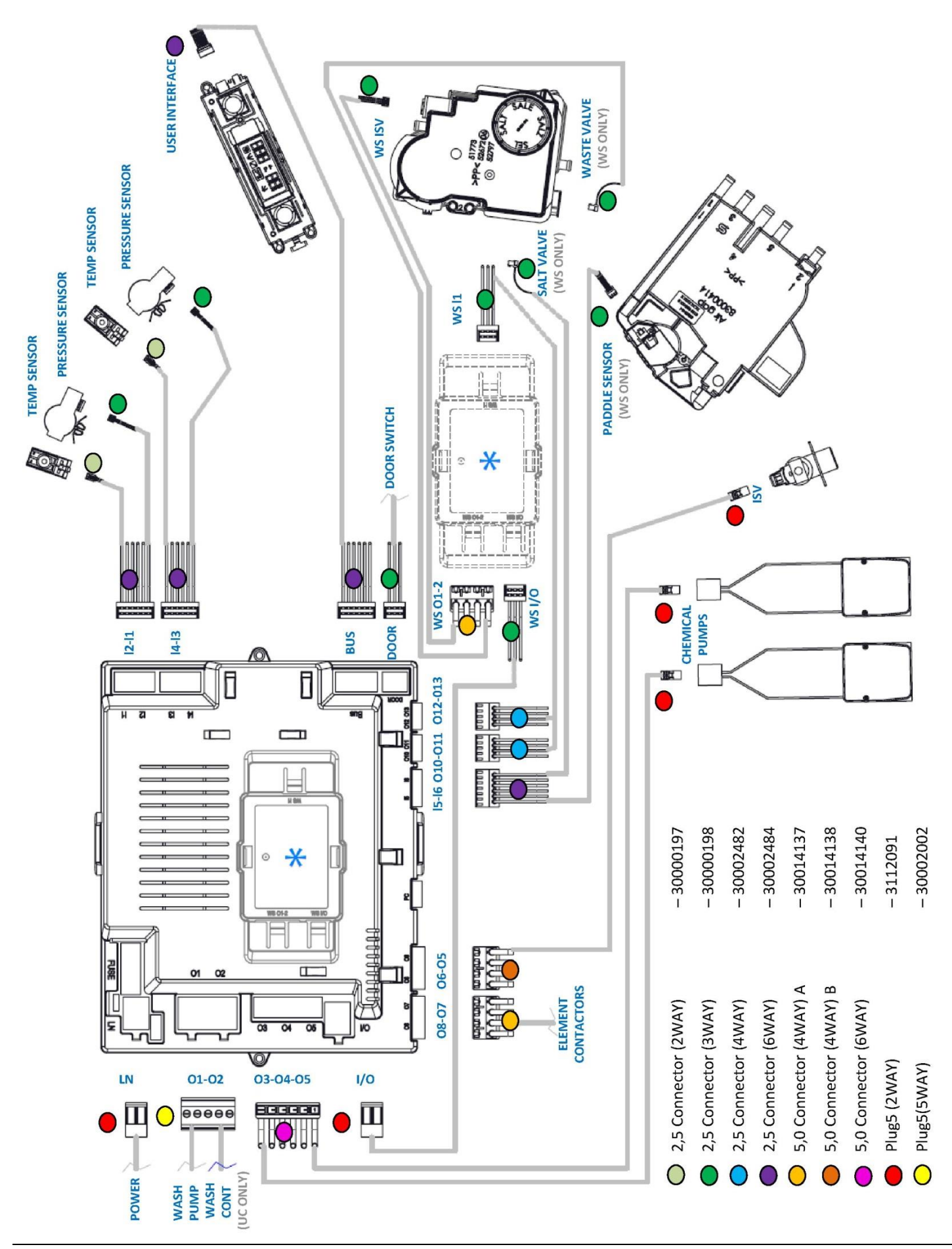

## 10. Tool list

The below list of tools will allow access to all components within the machine:

| Tool group         | Description                   |
|--------------------|-------------------------------|
|                    | 5.5mm                         |
| Spanner/nut        | 7mm                           |
| runner/ratchet     | 8mm                           |
|                    | 13mm                          |
|                    | 2mm                           |
| Hex key            | 3mm                           |
|                    | 4mm                           |
| Daci carow drivar  | No. 2                         |
|                    | No. 3                         |
|                    | Ammeter (A)                   |
| Electrical testing | Capacitance meter (µF)        |
| Electrical testing | Resistance meter ( $\Omega$ ) |
|                    | Continuity (🕬)                |

# 11. Notes

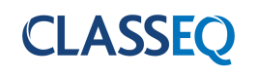

# 12. Quick reference

| Refer to Engineers manual 10021364 (UC) / 30013648 (PT) for further details | Image: Seconds condition       Image: Seconds condition       Image: Seconds condition       Image: Seconds condition         Image: Seconds conds       Image: Seconds condition       Image: Seconds condition       Image: Seconds condition | enu - Press and hold 3 seconds Service Service menu - Press and hold 6 seconds | Description Units Display Description | e, 15 = 1.5m/t) 0.1 x m/L          |              | E. Brors 0.1 x m//                  | D = OH<br>1 = OH<br>2 Statistics | ing (if fitted) * 4H Changes ONLY saved when menu exited | eram values - P Errors - E (last 38 lozeed) Statistics - S | Decentration Value Dicelus Tribio Dicelus Dicelus Dice | rature *** nnn New dav 800 Total number of completed wash ordes | *** E01 Wash fash mesure server S01 Total run time (Power connected) Hours | rature *** E02 Wash tank temperature sensor S02 Total active time (Machine ON) Hours | *** E03 Rinse tank pressure sensor S03 Total water usage Litres | ate (e.g., 40 = 4.0L/min) dL/min E04 Rine tank temperature sensor 504 Drain pump failures 504 Station pump failures 504 Station pump failures | Itch status 1 = 0.1 E05 Wash water level unchanged during cycle. S20 Total number of regenerations | status 0 - Chen E06 Rinse water level unchanged during rinse. S21 Total number of cycles without salt | E07         Rinse tank temperature not achieved.         Machine base sets | ture °C E08 Wash tank temperature not achieved. Base set Description Type | *C         E09         Wash water level unchanged during soft start.         1         G350         UC | ture *C 2 E10 Salt missing 0 C 6400 UC | <ul> <li>*C 21 Display communication failure</li> <li>3 6400 uo</li> <li>UC</li> </ul> | Sec         E12         Wash tank fill         4         6400 Duo WS         UC | pressurised machines only         E13         Rinse tank fill timeout         D400         UC | Loads - 1         E14         Door switch         UC         6         D400 Duo         UC | Description         Value         E15         Paddle flow sensor         7         D400 Due WS         UC | 000 E16 Wash tank overfill 8 G500 UC | start         0.00         E17         Filtermesh blocked         9         G500 Duo         UC | ment         1 = 0f<br>1 = 0f<br>1 = 0f         E18         Rinse tank temperature exceeded         10         G500 Duo WS         UC | 0.001<br>1.001 1.001 1.001 1.000 1.000 | 1=0/1 E20 Power interruption 12 D500 Duo UC | 1 0 0 0 0 0 0 0 0 0 0 0 0 0 0 0 0 0 0 0 | ment - Spare 0 = 01 E22 Invalid machine type 100 P500 P500 PT | ment 0.00 A PT          | 102 P500-A5 PT       | a contract of the machine will enter error mode: this will turn off the machine and illuminate 103 P500-A-WS PT | 1 00 100 100 100 100 100 100 100 100 10 | 1              |  |
|-----------------------------------------------------------------------------|----------------------------------------------------------------------------------------------------|--------------------------------------------------------------------------------|---------------------------------------|------------------------------------|--------------|-------------------------------------|----------------------------------|----------------------------------------------------------|------------------------------------------------------------|----------------------------------------------------------------------------------------------------|-----------------------------------------------------------------|----------------------------------------------------------------------------|--------------------------------------------------------------------------------------|-----------------------------------------------------------------|----------------------------------------------------------------------------------------------------|----------------------------------------------------------------------------------------------------|----------------------------------------------------------------------------------------------------|----------------------------------------------------------------------------|---------------------------------------------------------------------------|----------------------------------------------------------------------------------------------------|----------------------------------------|----------------------------------------------------------------------------------------|---------------------------------------------------------------------------------|-----------------------------------------------------------------------------------------------|--------------------------------------------------------------------------------------------|----------------------------------------------------------------------------------------------------|--------------------------------------|-------------------------------------------------------------------------------------------------|----------------------------------------------------------------------------------------------------|----------------------------------------------------------------------------------------------------|---------------------------------------------|-----------------------------------------|---------------------------------------------------------------|-------------------------|----------------------|----------------------------------------------------------------------------------------------------|-----------------------------------------|----------------|--|
|                                                                             | oress and hold for required time<br>Commision Menu - 3 Seconds                                                                                                    | nmissioning menu - Press and hold 3 seconds                                    | Description                           | ie aid setting (e.g. 15 = 1.5mL/L) | se aid prime | tergent setting (e.g. 33 = 3.3mL/L) | stergent prime                   | (ater softener setting (if fitted)                       | Program values - P                                         | Description                                                                                                    | isplav wash temperature                                         | isolav wash lavel                                                          | isplay rinse temperature                                                             | oisplay rinse level                                             | Display water flow rate (e.g. 40 = 4.0L/min)                                                                                                    | Display salt float switch status                                                                   | Display door switch status                                                                            | Display model type                                                         | Vash tank temperature                                                     | Vash tank Interlock                                                                                    | inse tank temperature                  | tinse tank Interlock                                                                   | linse Time                                                                      | BOLD - On unpressurised machines only                                                         | Loads - 1                                                                                  | Description                                                                                               | Wash pump                            | Wash pump + soft start                                                                          | Vash tank heat element                                                                                                    | Detergent pump                                                                                                    | tinse pump                                  | tinse aid pump                          | Vash tank heat element - Spare                                | Rinse tank heat element | Inlet solenoid valve | Drain pump                                                                                                    | WS Salt valve                           | MX Matte valve |  |

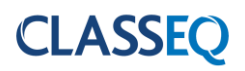

## 13. Machine Rating

|                                |                          | 3 Phase                  |                          |                                   |
|--------------------------------|--------------------------|--------------------------|--------------------------|-----------------------------------|
| <br>RINSE<br>ELEMENT           | 13A / 220-<br>240V / 1N~ | 20A / 220-<br>240V / 1N~ | 30A / 220-<br>240V / 1N~ | 13A per phase /<br>380-415V / 3N~ |
| 2.6 kW<br>(30011828)<br>4 Legs | YES                      | NO                       | ×0                       | NO                                |
| 6.0 kW<br>(30011827)<br>6 Legs | YES                      | YES                      | YES                      | YES                               |

These diagrams are schematic references.

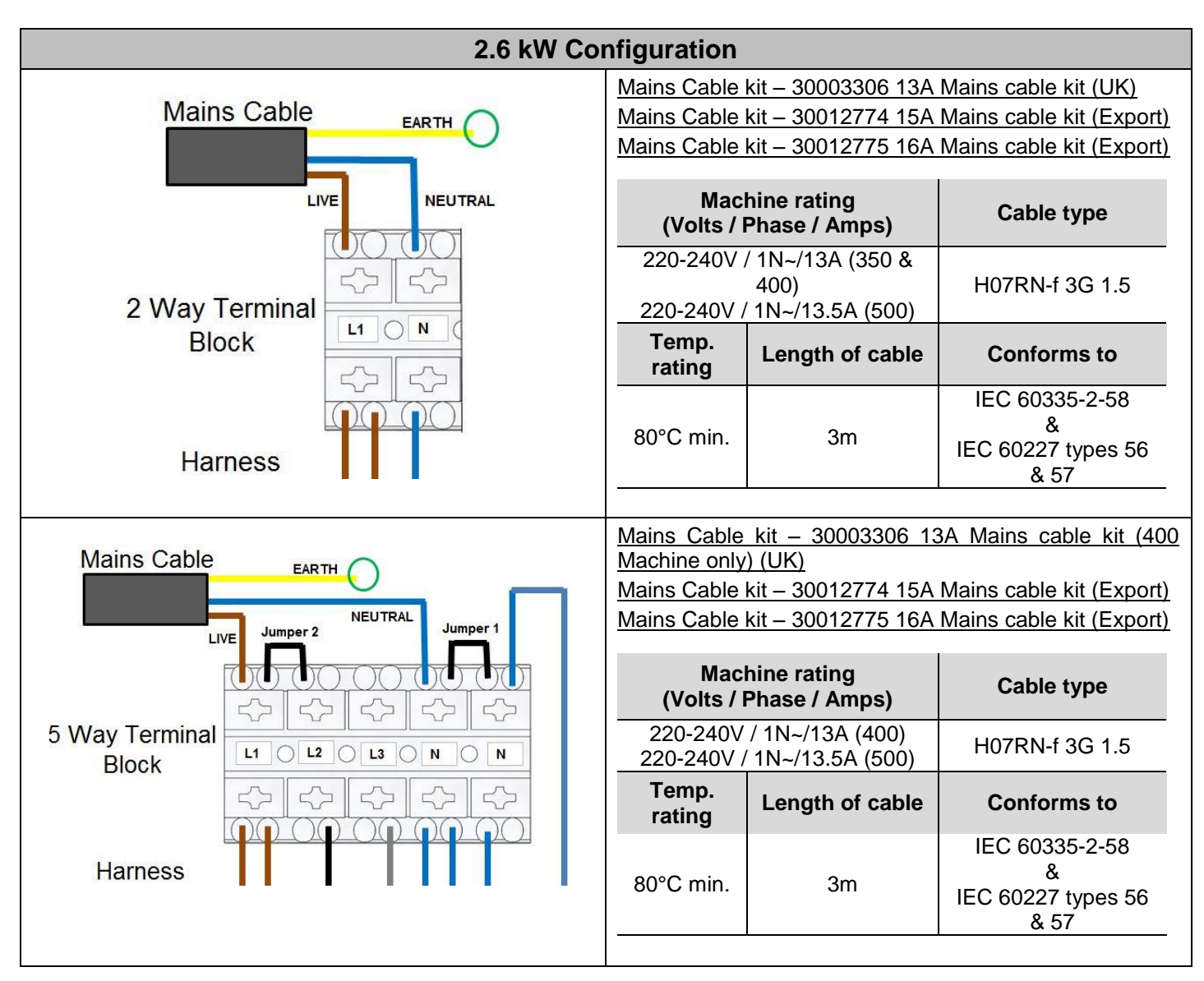

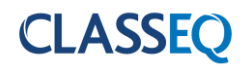

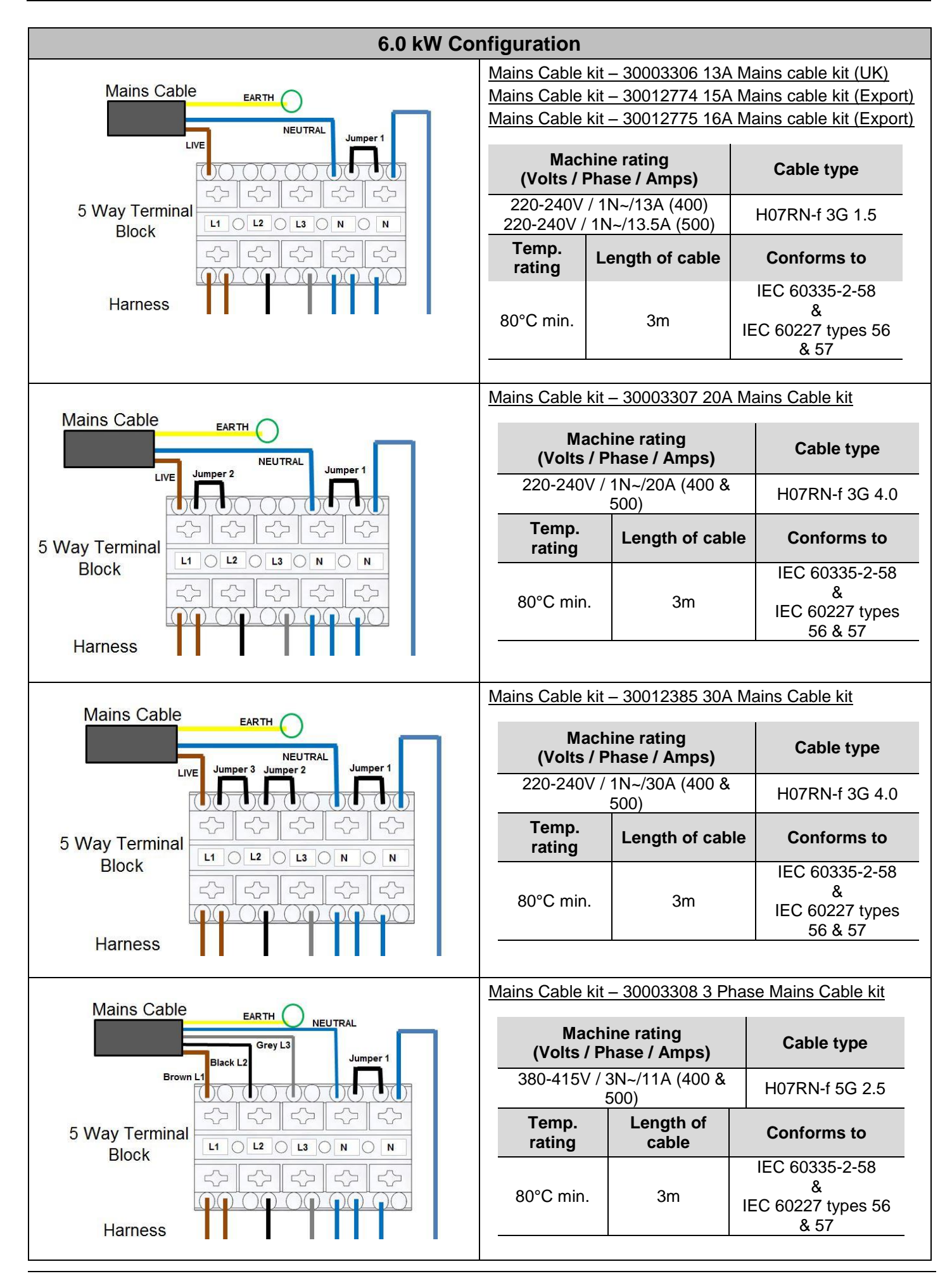

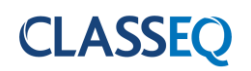

# 14. Wiring Diagrams

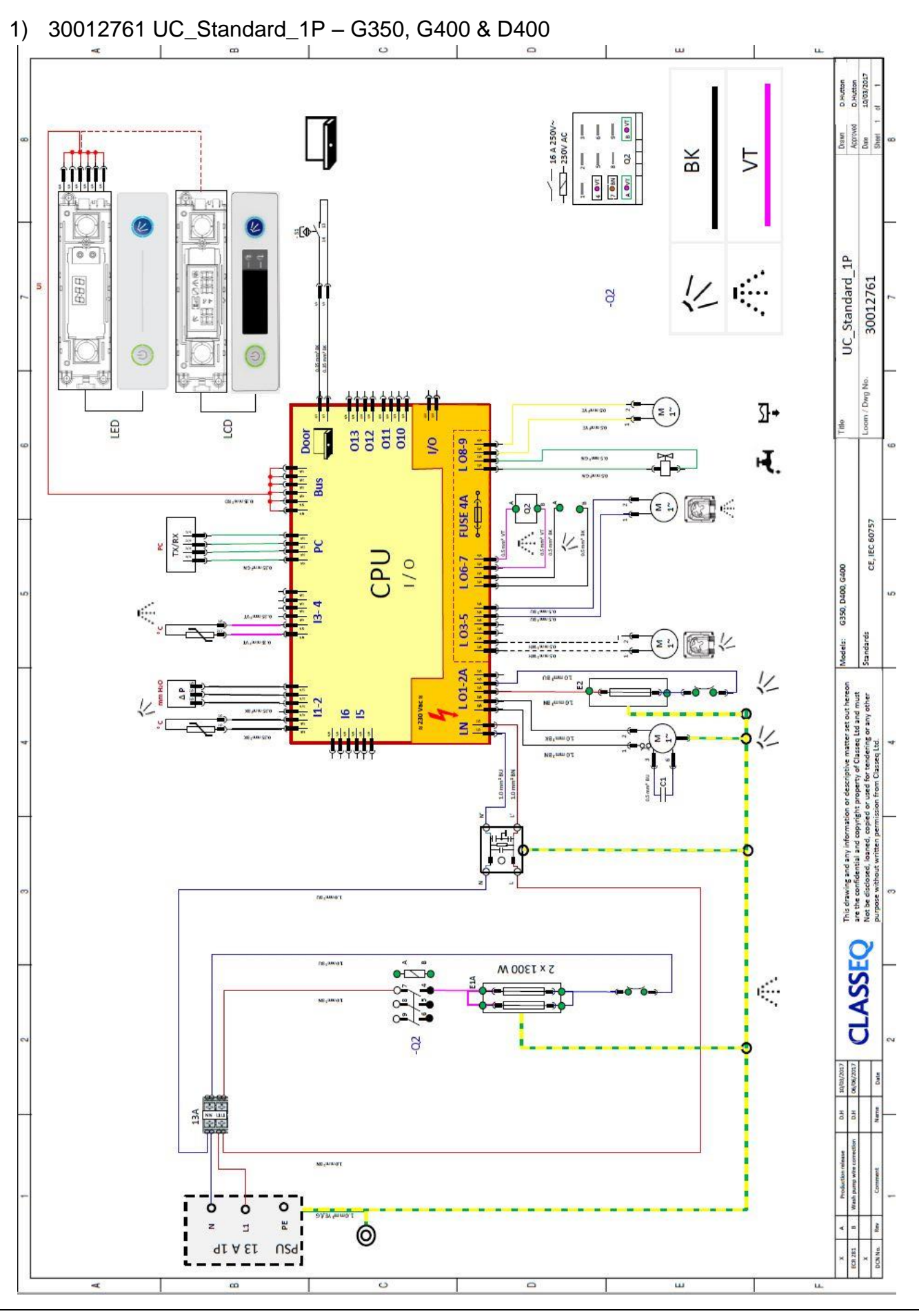

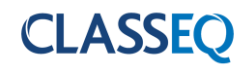

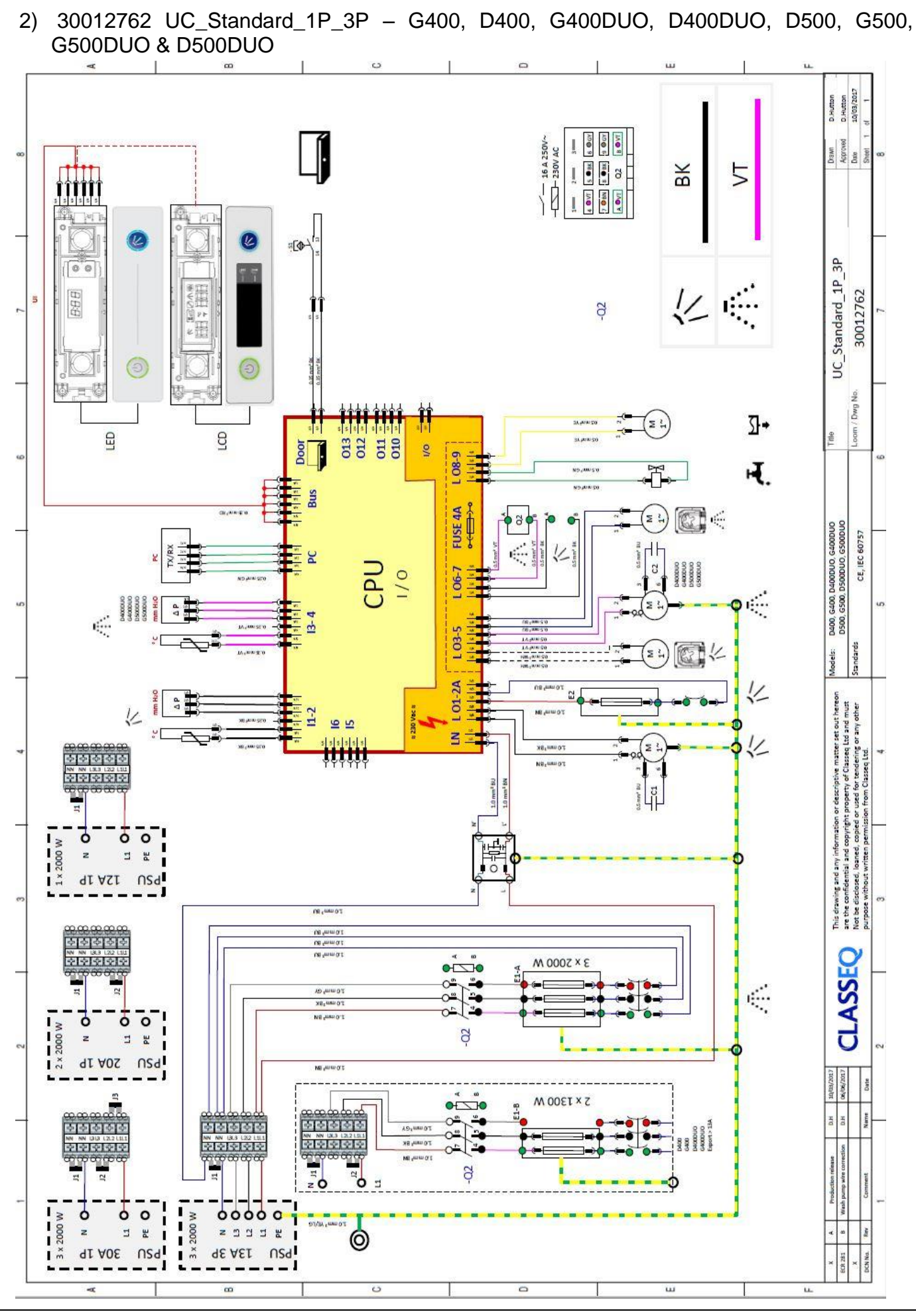

Page 38

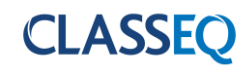

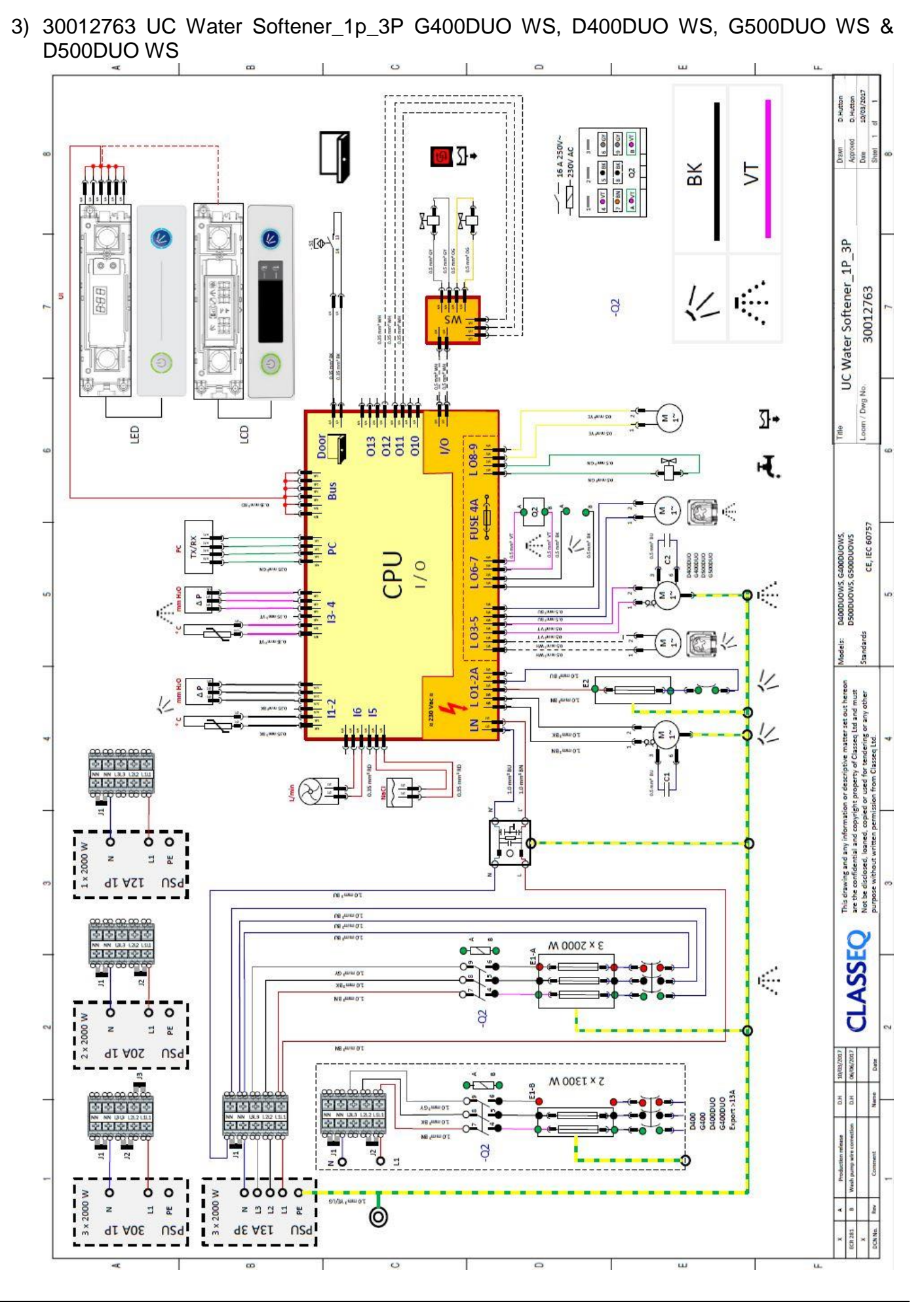

Page 39

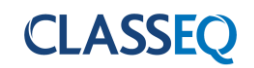

4) 30012827 UC\_Standard\_230V 50/60Hz 3~\_No Neutral D400, G400, D400DUO, G400DUO, G500, D500, G500DUO & D500DUO

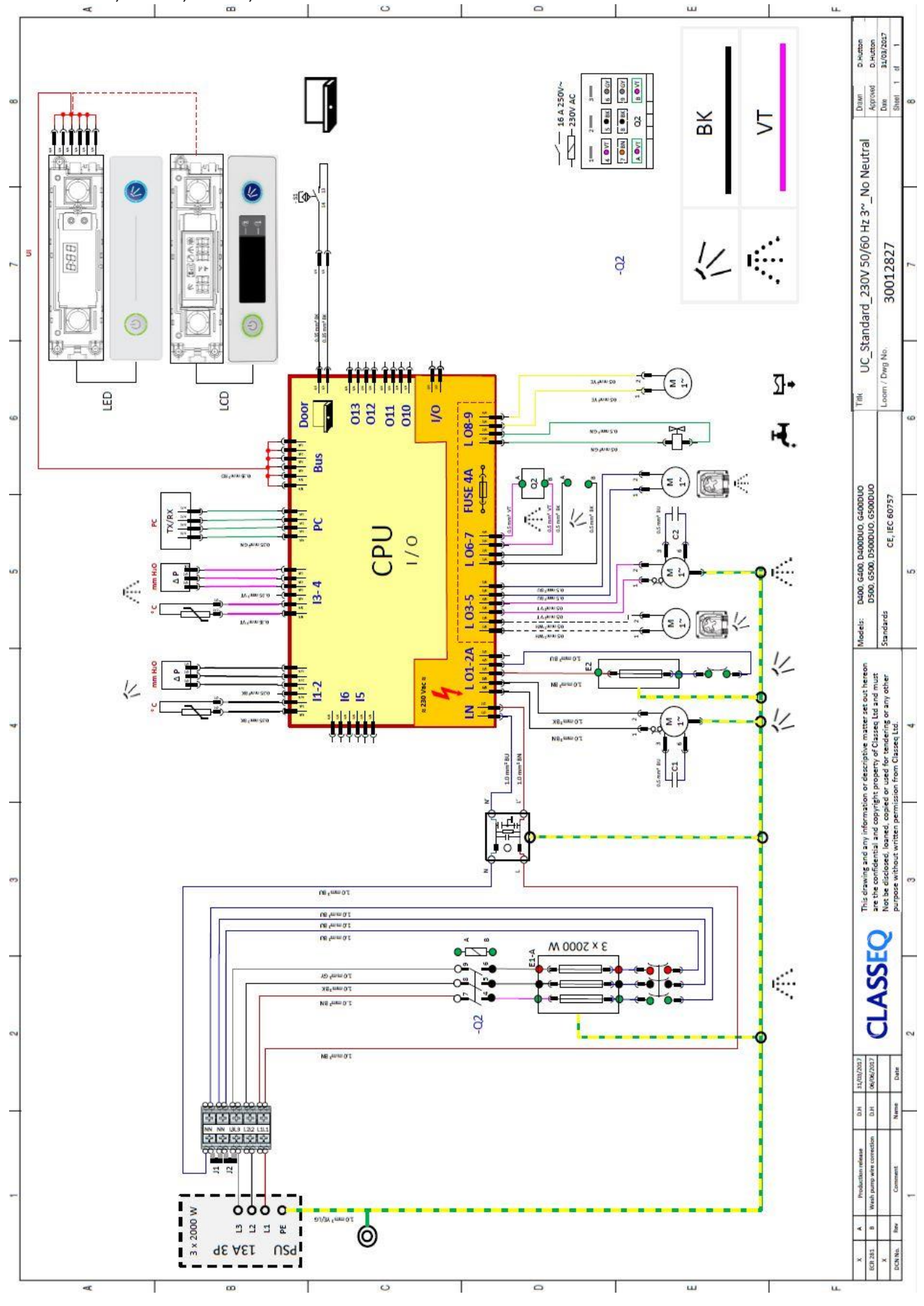

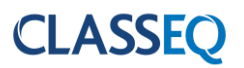

Document number: 10021364 Revision: Rev E Date: 06/02/2019 Language: English Original instructions